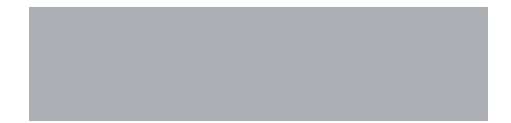

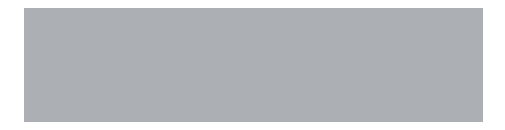

# SoftBank

# SoftBank 101SI クイックスタート

やむを得ず廃棄する場合には地方自治体の条例に従ってください。

費用に対し、弊社は一切の責任を負いません。 本機が不要になったときはモバイルリサイクルネットワークのマークのある販売店へお 持込ください。

本書の内容は、断りなく変更することがあります。 本書および本書に記載された設品の使用によって発生した損害およびその回復に要する

無断転載を禁じます。

### はじめに

- このたびは、SoftBank 101SIをお買い上げいただき、まことにありがとうございます。
- SoftBank 101SIをご利用の前に、「クイックスタート(本書)」および「取扱説明書」 をご覧になり、正しくお取り扱いください。
- ご契約の内容により、ご利用になれるサービスが限定されます。 SoftBank 101Slは、4G/3G方式に対応しております。

ご注意

- 本書の内容は一部でも無断転載することは禁止されております。
- ・本書の内容は将来、予告無しに変更することがございます。
- 本書の内容については万全を期しておりますが、万一ご不審な点や記載漏れなどお気づきの点がございましたら、お問い合わせ先(64ページ)までご連絡ください。

なお、取扱説明書の最新版は、ソフトバンクモバイルのホームページよりダウンロード できます。

http://www.softbank.jp/mb/r/support/101si/

#### SoftBank 101SI

# お買い上げ品の確認

お買い上げ品には次のものが入っています。お使いになる前に確認してください。 万一、不足していた場合には、お問い合わせ先(64ページ)までご連絡ください。

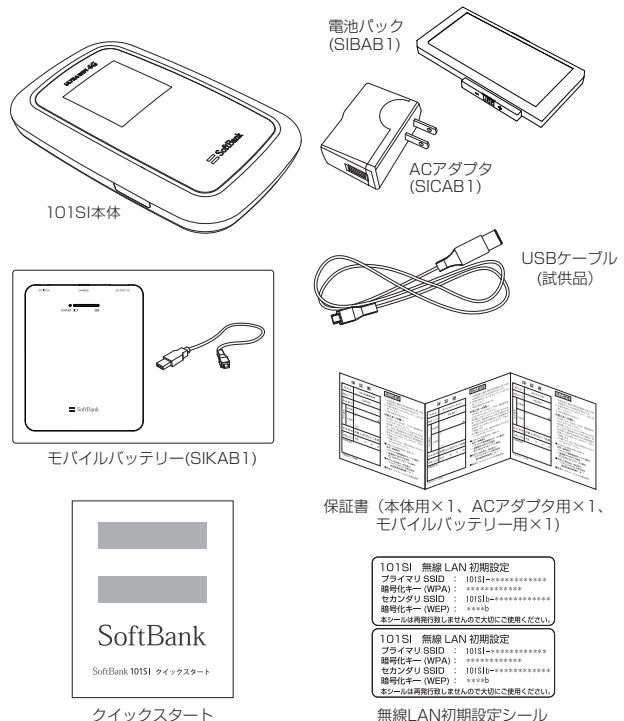

### 工場出荷時設定について

本機と無線LAN端末を接続するときに、以下の情報が必要となります。 工場出荷時は、機器固有のネットワーク名(SSID)と暗号化キーが設定されています。 同梱されている「無線LAN初期設定シール」にSSID(ネットワーク名)、WEPキー(5 文字または10桁の16進数の暗号化キー)、WPAキー(8~63文字または64桁の16進 数の暗号化キー)が記載されていますのでご確認ください。

※ お買い上げ時のSSIDは2つです。

1つめのSSIDはWPAに、2つめのSSIDはWEPにそれぞれ設定されています。 通信の安全性を高めるためには、WEPよりWPA/WPA2認証方式に設定されること で、よりセキュリティ上の安全性が確保できます。ただし、一部の周辺機器などでは この方式で接続できない場合がありますのでご注意ください。

対応している認証方法の詳細については、携帯ゲーム機等の取扱説明書をご参考くだ さい。

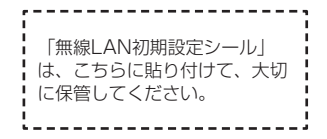

# 動作環境 (対応OS)

#### OS

Windows XP Home Edition (Service Pack 2 以降) Windows XP (64ビット) Windows XP (64ビット) Windows Vista Home Basic (32ビットおよび64ビット) Windows Vista Home Premium (32ビットおよび64ビット) Windows Vista Business (32ビットおよび64ビット) Windows 7 Starter Edition (32ビット) Windows 7 Home Premium (32ビットおよび64ビット) Windows 7 Home Premium (32ビットおよび64ビット) Windows 7 Professional (32ビットおよび64ビット) Windows 7 Enterprise (32ビットおよび64ビット) Windows 7 Itimate (32ビットおよび64ビット) Mindows 7 Itimate (32ビットおよび64ビット) Mindows 7 Litimate (32ビットおよび64ビット) Mindows X 10.4~10.7 (Intel)

対応OSは日本語版と英語版です。

#### メモリ

Windows XP : 推奨512MB以上 256MB以上必要 Windows Vista : 推奨16B以上 512MB以上必要 Windows 7:16B以上必要(32ビット) 26B以上必要(64ビット) Mac OS X : 推奨512MB以上 256MB以上必要

#### ハードディスク

推奨100MB以上 50MB以上の空き容量が必要

#### 画面解像度

推奨 1024 × 768 以上

#### 対応ブラウザ

Windows : Microsoft Internet Explorer 6, 7, 8 Mac OS : Safari 3, 4, 5

Microsoft Internet Explorer 8でスムーズに接続するためには、互換表示を設定する 必要があります。

上記の環境以外では、動作しない場合があります。また、上記に該当する場合でも、パソコン本 体、接続されている周辺機器、使用するアプリケーションなど、お客さまがご利用の環境によっ ては、正常に動作しない場合があります。

パソコン本体に関する内容やOSのバージョンアップなどに関するお問い合わせは、各パソコ ンのマニュアルなどをお読みのうえ、各メーカーの指示に従ってください。

### 各部の名称と機能

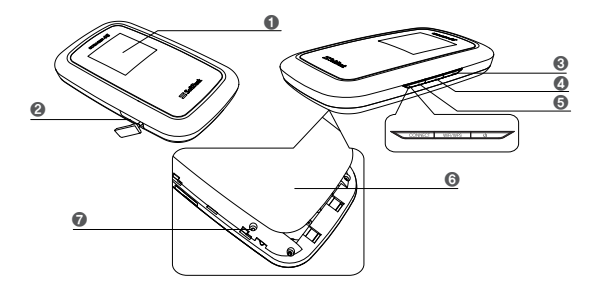

- ディスプレイ : 本機の状態が表示されます。詳しくは、6ページの「ディスプレイの 表示」を参照してください。
- 外部接続端子 : USBケーブルを接続します。
- ③ 電源ボタン : 約2秒押して離すと、本機の電源がON/OFFされます。
- ④ Wi-Fi/WPSボタン
  - •約2秒押して離すと、Wi-Fi機能の有効/無効が切り替わります。
  - Wi-Fi機能が有効の状態で約5秒押すと、WPS (Wi-Fi Protected Setup) 機能が開始され ます。WPS機能を搭載した無線LAN端末をお使いの場合に、無線LANの接続設定を簡単 に行うことができます。詳しくは、22ページの「WPS対応の無線LAN端末を接続する」を 参照してください。

#### G CONNECTボタン

- 約5秒押して離すと、通常モードからブリッジモードに切り替わります。
   通常モードに戻す場合は、電源OFF/ONして本機を再起動してください。
- ブリッジモードでは、接続できる無線LANは1台となります。
- 4G/3Gネットワークに接続されていない場合、ブリッジモードでの通信を行うことができません。

そのため、4G/3Gネットワークから切断されると、Wi-Fi機能が無効となり無線LANは切断されます。

※詳しくは、取扱説明書を参照してください。

- ⑥ 電池カバー
- りセットボタン
  - 約10秒以上押すと、端末設定がリセットされ、設定内容がお買い上げ時の状態に戻ります。

# ディスプレイの表示

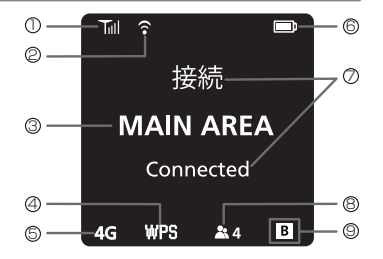

| No. | 表示               | 状態                                                                                           |
|-----|------------------|----------------------------------------------------------------------------------------------|
| 0   | 受信レベル表示          | 3Gまたは4Gネットワークの受信レベルを表示します。      ズ 圏外                                                         |
| 0   | 無線LAN機能の<br>状態   | 無線LAN機能の状態を表示します。<br>중 無線LAN機能有効<br>■ 無線LAN機能無効 (アイコンなし)                                     |
| 3   | 利用可能サービス<br>の表示  | MAIN AREA ソフトバンクデータ通信サービス利用可能                                                                |
| 4   | WPS機能の状態         | WPS機能の状態を表示します。<br>WPS WPS実行中                                                                |
| 6   | ネットワークの<br>状態表示  | ネットワークの状態を表示します。<br>3G ULTRA SPEEDエリア利用可能 <sup>*</sup><br>4G SoftBank 4Gエリア利用可能 <sup>*</sup> |
| 6   | 電池残量表示           | 電池残量を表示します。<br>多 😖 🗊 🗊 🖵 少 😰 充電中 💷 充電完了                                                      |
| Ø   | 状態表示             | 各種状態をテキストで表示します。                                                                             |
| 8   | 無線LAN接続数<br>表示   | 無線LANに接続されている機器の台数を表示します。<br>通常モードの場合、同時に10台まで接続することができます。<br>▲ 20 接続機器なし<br>▲ 24 接続機器2台     |
| 9   | ブリッジモードの<br>状態表示 | ブリッジモードの状態を表示します。<br>■ 通常モード (アイコンなし)<br>■ ブリッジモード                                           |

※詳しくはソフトバンクホームページをご確認ください。

### 状態のテキスト表示について

| 表示                           | 状態                            |
|------------------------------|-------------------------------|
| USIM未挿入です<br>No USIM Card    | USIMカードが取り付けられていません。          |
| 無効なUSIM<br>Invalid USIM      | 無効なUSIMカードが取り付けられています。        |
| PINコード入力<br>Enter PIN Code   | PINコードの入力待ち状態です。              |
| PUKコード入力<br>Enter PUK Code   | PUKコードの入力待ち状態です。              |
| PUKロック USIM<br>PUK Lock USIM | PUKコード完全ロック状態です。              |
| 接続中<br>Connecting            | 3Gまたは4Gネットワークに接続中です。          |
| 接続失敗<br>Connection Failed    | 3Gまたは4Gネットワークに接続できませんで<br>した。 |
| 接続<br>Connected              | 3Gまたは4Gネットワークに接続しました。         |
| WPS実行中<br>WPS Processing     | WPSが実行中です。                    |
| WPS失敗<br>WPS Failed          | WPSに失敗しました。                   |
| WPS成功<br>WPS Success         | WPSが成功しました。                   |
| 充電中<br>Battery Charging      | 電池パックを充電中です。                  |
| 充電完了<br>Battery Full         | 電池パックの充電が完了しました。              |

| 表示                                                          | 状態                                                                                           |
|-------------------------------------------------------------|----------------------------------------------------------------------------------------------|
| 電池残量不足<br>Low Battery                                       | 電池パックの残量不足です。<br>直ちに充電してください。                                                                |
| 電池残量なし<br>Battery Empty                                     | 電池パックの残量がありません。<br>直ちに充電してください。                                                              |
| アップデート<br>Updating Software                                 | ソフトウェア更新中です。                                                                                 |
| アップデート完了<br>Update Complete                                 | ソフトウェア更新を完了しました。                                                                             |
| アップデート失敗<br>Update Failed                                   | ソフトウェア更新に失敗しました。                                                                             |
| Bridge Mode ON                                              | 通常モードからブリッジモードに切り替えます。                                                                       |
| モデム更新失敗<br>再トライしてください<br>Modem Upgrade failed.<br>Try again | モデムのソフトウェアの更新が失敗されました。<br>再トライしてください。                                                        |
| 工場出荷時のデフォルト<br>Factory Default                              | 全ての設定を工場出荷時状態に初期化中です。                                                                        |
| デフォルト完了<br>Factory Default Complete                         | 全ての設定を工場出荷時状態に初期化しました。                                                                       |
| USB Mode                                                    | USBモードで動作中です。                                                                                |
| USB Mode ON                                                 | USBモードに切り替えます。                                                                               |
| USB Mode OFF                                                | USBモードを解除中です。                                                                                |
| 高温のため Wi-Fi切断中<br>cool down Wait for a while                | 本機の温度を下げるためにWi-Fiを切断しています。<br>※本表示は、APファームウェアVer.1.0.1へバージ<br>ョンアップ後より対応となります。               |
| 温度上昇のため Wi-Fi切断中<br>cool down Wait for a while              | 本機の温度を下げるためにWi-Fiを切断しています。<br>※本表示は、APファームウェアVer.1.2.6へバー<br>ジョンアップ後より対応となります。               |
| 本体温度が 下がるまで しば<br>らく お待ち下さい                                 | 本機を風通しの良い場所に移動して温度が下がるま<br>でしばらくお待ちください。<br>※本表示は、APファームウェアVer.1.2.6へバー<br>ジョンアップ後より対応となります。 |

# USIMカードの準備

本機をご利用になるお客さまにソフトバンクモバイルから貸与されているICカードのこと をUSIMカードといい、お客さまの電話番号などの情報が記録されています。本機を使用 するためにはUSIMカードを本機に取り付けてください。USIMカードを取り付けていな いと、データ通信はできません。USIMカードに付属の取扱説明書も参照してください。

#### USIMカードの取り付けかた

- 本機の電源が入っているときは、 電源ボタンを約2秒押して電源を 切ります。 本機にUSBケーブルが接続されて いるときは、取り外します。
- 2 電池カバーを矢印の方向にずらし、取り外します。

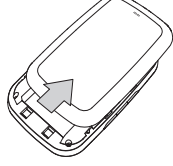

3 電池パックが取り付けられているときは、電池パックを①の方向へ持ち上げて、②の方向へ取り外します。

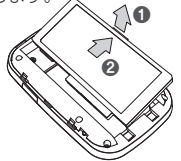

- USIMカード のIC部分を下 にして、矢印 の方向に取り 付けます。
- 5 USIMカードが完全に取り付けられ たことを確認します。
- ③電池パックのラベル面を上にして、●の方向へ押し付けながら、●の方向へ押し込んで取り付けます。

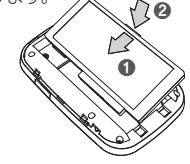

電池カバーを矢印の方向に押し 付けながら、取り付けます。

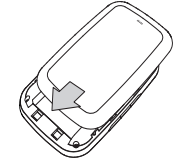

#### USIMカードの取り外しかた 1 本機の電源が入っているとき USIMカードを矢印の方向に引 は、電源ボタンを約2秒押して いて、USIMカードスロットから 電源を切ります。 取り外します。 本機にUSBケーブルが接続され ているときは、取り外します。 2 電池カバーを ⑤ 電池パックのラベル面を上に 矢印の方向 して、①の方向へ押し付けなが にずらし、取 ら、20方向へ押し込んで取り り外します。 付けます。 ・ 雷池パックが取り付けられてい るときは、電池パックを∩の方 向へ持ち上げて、20万向へ取 り外します。 6 電池カバーを矢 印の方向に押し 付けながら、取 り付けます。 USIMカードを取り扱う際には、IC部分に触れたり、傷つけたりしないようにご注

- USIMカートを取り扱う際には、に部分に照れたり、傷つけたりしないようにご注意ください。また、無理に取り付けたり取り外そうとすると、USIMカードが変形し破損の原因となります。
- 取り外したUSIMカードをなくさないようにご注意ください。
- 小さいお子さまがUSIMカードを誤って飲みこまないようにご注意ください。

# 電池パックについて

#### 電池パックを取り付ける

本機をお使いになる前に、電池パックを取り付けてください。電池パックの取り付けかた/取り外しかたについては、9ページの「USIMカードの準備」を参照してください。

#### 電池パックを充電する

お買い上げ時、電池バックは十分に充電されていません。はじめてお使いになるとき は、必ず充電してからお使いください。電池バックを取り外すときは、必ず本機の電源 を切ってください。電源が入った状態で電池バックを取り外すと、本機が正常に動作し なくなったり、その他の異常が発生するおそれがあります。

#### ⚠ 注意

充電中に本機本体が高温になることがあります。 危険を避けるため、ストーブの近くやこたつの中などの高温になる環境下での充電、カバ ンの中や布などでおおった状態での充電は行わず、風通しの良いところで行うようにして ください。

#### ACアダプタで充電する

- 本機の外部接続端子にUSBケーブルを 接続します。
- 2 ACアダプタにUSBプラグを接続します。
- 3 ACアダプタのプラグをACコンセントに差し込みます。

#### モバイルバッテリーで充電する

- 本機の外部接続端子にUSBケーブルを 接続します。
- 2 モバイルバッテリーにUSBプラグを接続します。
- ※ 試供品のUSBケーブルでも充電することができます。

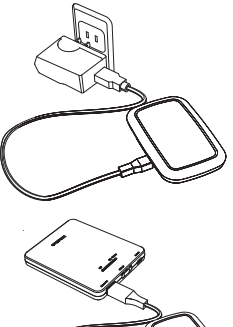

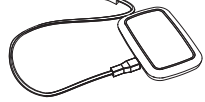

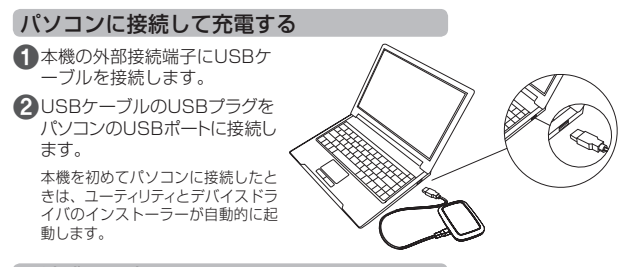

#### 電池残量の表示について

電池バックの電池残量は、ディスプレイ上部の電池残量表示で確認できます。詳しくは、6ページの「ディスプレイの表示」を参照してください。

#### 電池パック充電時のご注意

電池パックを充電するときは、次の内容にご注意ください。

- 電池パック単体では充電できません。必ず本機に電池パックを取り付けた状態で充電してください。
- 必ず付属のACアダプタもしくはモバイルバッテリーを使用するか、付属のUSBケーブルでパソコンに接続して充電してください。
- 使用していない状態でも電池パックは放電します。
   長期間使用しなかった場合は、充電してから使用してください。
- 充電時間の目安

| 充電方法         | 充電時間   |
|--------------|--------|
| AC アダプタで充電   | 約3時間   |
| モバイルバッテリーで充電 | 約3時間   |
| パソコンに接続して充電  | 約5.5時間 |

※本体電源OFF状態の場合です。充電完了までの時間は、周囲の温度や電池パックの 使用期間などによって異なります。

使用時間の目安

|          | 使用条件                | 4G接続時  | 3G接続時  |
|----------|---------------------|--------|--------|
| 生豆吐眼     | モバイルバッテリー未使用時 約10時間 |        | )時間    |
| 付文时间     | モバイルバッテリー使用時        | 約29時間  | 約30時間  |
| )市住)多信吐明 | モバイルバッテリー未使用時       | 約3時間   | 約3.5時間 |
| 建矿面合时间   | モバイルバッテリー使用時        | 約8.5時間 | 約9時間   |

※ 待受時間、連続通信時間は、使用環境や電波状況などによって異なります。

 電池パックの利用可能時間は、充電/放電の繰り返しにより徐々に短くなります。
 正しい手順で電池パックを充電しても利用可能時間が短い場合は、指定の新しい電 池パックに交換してください。

# モバイルバッテリーについて

#### 各部の名称

<モバイルバッテリー>

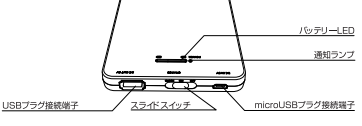

<専用USBケーブル>

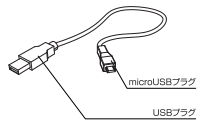

#### 充電のしかた

#### <モバイルバッテリーを充電する場合>

- 専用USBケーブルのmicroUSB ブラグをモバイルバッテリーの microUSBプラグ接続端子に水平に 差し込みます。
- ② 専用USBケーブルのUSBブラグを ACアダブタまたは起動している パソコンなどのUSBポートに水平に 差し込むと、通知ランブが点灯して 充電が始まります。

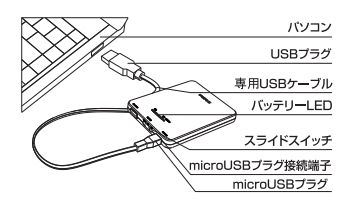

- ・ 通知ランプの見かた→15ページ
- ・ 充電の目安(残量ゼロ→フル充電):約7.5時間(ACアダプタ使用時)
- ・ モバイルバッテリーを長時間(1日以上)充電しないでください。
- スライドスイッチのON/OFFに関係なく専用USBケーブルからモバイルバッテ リーに給電すると、充電が始まります。
- ③ 充電が完了すると、通知ランプが緑色に点灯します。
  - ●充電するとき、パソコンなどの他のUSBポートに別の機器を接続しないでください。
  - ●USB HUBを使用して充電しないでください。
  - ・モバイルバッテリーを充電する場合は、専用USBケーブル以外は使用しないでください。
  - 指定以外の方法で充電しないでください。

#### <本機を充電する場合>

- ・
   接続するケーブルは、モバイルバッテリー付属の専用USBケーブル、または本書に 記載されている指定の専用USBケーブルを使用してください。
- 本機に電池パックが装着されていることを確認してください。
- 本機を充電する前に、モバイルバッテリーの電地残量があることを確認してください。
   ※ モバイルバッテリーを完全に充電していないと、本機の充電が十分に行われない場合があります。
- 専用USBケーブルのmicroUSBプ ラグを、本機の外部接続端子に水平に 差し込みます。
- 専用USBケーブルのUSBプラグを、モバイ ルバッテリーのUSBプラグ接続端子に水平 に差し込みます。
- ③ スライドスイッチをONにすると、バッテリー LEDが点灯し(バッテリーLEDの見方→15ペ ージ)、本機への充電が始まります。、バッテ リーLEDは約2~3秒後に消灯しますが、充電 は継続して行われます。

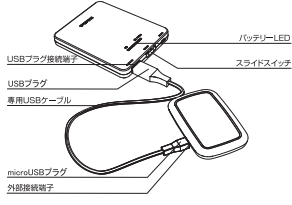

- ●バッテリーLEDが点灯しない場合は、モバイルバッテリーの電池残量が不足しています。モバイルバッテリーを充電してください。
- ④ 充電が完了したら、専用USBケーブルを外します。
  - ・本機の充電表示については、6ページをご覧ください。
  - ●充電が完了したら、速やかに専用USBケーブルを外してください。
  - モバイルバッテリーに電池残量が残っている場合は、再度本機への充電が可能です。

#### スライドスイッチの使い方

モバイルバッテリーの電源のON/OFFを切り替えます。また、モバイルバッテリーの電 池残量を確認する際に使用します。

| スライドスイッチの位置  | 状態                       | 機能                                                                                                    |
|--------------|--------------------------|----------------------------------------------------------------------------------------------------|
| CHECK ON OFF | 電源切                      | ・ 電源OFF                                                                                                    |
| CHECK ON OFF | 電源入                      | <ul> <li>電源ON</li> <li>モバイルバッテリーと本機を専用USBケーブルで接続している場合は、本機の充電が開始されます。ただし、モバイルバッテリーの充電中は、本機への充電は行えません。</li> </ul> |
| CHECK ON OFF | モバイルバッテ<br>リーの電池残量<br>表示 | <ul> <li>スライドスイッチを「CHECK」の方向に1秒以上押す<br/>と、バッテリーLEDが点灯する。手を放すと、約2~<br/>3秒後にバッテリーLEDが消灯する。</li> </ul>              |

#### バッテリーLEDの見かた

スライドスイッチをCHECKの方向に1秒以上押すと、バッテリーLEDが点灯します。ス ライドスイッチを放すとONの方向に戻り、バッテリーLEDが2~3秒点灯した後、消灯し ます。バッテリーLEDのレベル表示とモバイルバッテリーの電池残量の関係は、おおよそ 以下のとおりです(使用環境により変動する場合があります)。

| 表示状態<br>(レベル) | モバイルバッテリーの電池残量<br>(本機充電時*) |
|---------------|----------------------------|
| 4             | 95%以上                      |
| 3             | 75%以上95%未満                 |
| 2             | 40%以上75%未満                 |
| 1             | 15%以上40%未満                 |
| 0             | 15%以下                      |

※ 本機の充電をはじめると本機の電池残量によっては、モバイルバッテリーのバッテリ ーLED表示状態が異なる場合があります。

#### 通知ランプの見かた

| 通知ランプの表示 | 色 | 状態             |
|----------|---|----------------|
|          | 赤 | モバイルバッテリーの充電中  |
| 点灯       | 緑 | モバイルバッテリーの充電完了 |
|          | 青 | 本機の充電中         |
|          | - | 電源切または充電しない*   |

※ パソコンやACアダプタとモバイルバッテリーを接続していても、通知ランプが点灯してい ない場合には、正しく充電できていない可能性があります。

#### 正しくご使用いただくために

- 本機を充電する際には、電池パックを本機に装着してご使用ください。
- 本機の電源が入っている状態でも充電できますが、充電時間は長くなります。
- モバイルバッテリーを長時間(1日以上)充電しないでください。
- モバイルバッテリーへの充電中にモバイルバッテリーが高温になることがあります。
   危険を避けるため、ストーブの近くやこたつの中などの高温になる環境下での充電、
   布などでおおった状態での充電は行わず、風通しの良いところで行うようにしてください。
- ・直射日光が当たらない、風通しのよい涼しい場所に保管してください。
- お手入れは疼いた柔らかい布(めがね拭きなど)で拭いてください。
   濡れたぞうきんなどで拭くと、故障の原因となります。また、アルコール、シンナー、ペンジン、洗剤などで拭くと、印刷が消えたり、色あせたりすることがあります。
- モバイルバッテリーを使用した場合、通常の充電と比べて、充電時間が若干長くなる ことがあります。
- モバイルバッテリーは消耗品です。
   使用状態などによって異なりますが、十分に充電しても使用時間が極端に短くなった
   ときはモバイルバッテリーの交換時期です。新しいモバイルバッテリーをお買い求めください。
- モバイルバッテリーを初めてお使いのときや長時間ご使用にならなかったときは、ご 使用前に必ず充電してください。なお、この際は、本機を接続していない状態で充電 してください。
- モバイルバッテリーを保管される場合は、次の状態での保管を避けてください。
  - 満充電状態(充電完了後すぐの状態)での保管
  - 電池残量なしの状態(本体の電源が入らないほど消費している状態)での保管

モバイルバッテリーの性能や寿命を低下させる原因となります。 保管に適した電池残量は、バッテリーLEDの表示がレベル3の状態です。

- 使用中にラジオやテレビなどに雑音が入るときは、モバイルバッテリーをラジオやテレビなどから遠ざけ、なるべく離れた場所でご使用ください。
- モバイルバッテリーと本機の接続に関する注意
  - モバイルバッテリーを経由して、本機とパソコンを接続しても、USBモードによるデータ通信は行えません。
  - モバイルバッテリーの充電中は 本機への充電は行えません。
  - 右図のような接続は行わないで ください。

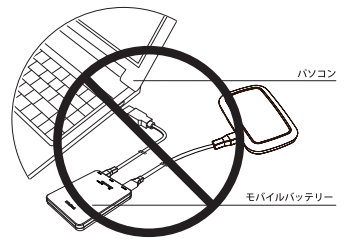

### 無線LANで接続する

#### ニンテンドーDSを接続する

ここでは、ニンテンドーDSシリーズ\*で、ニンテンドーWiFiコネクション対応ソフトを使用した 場合を例にして説明しています。

※ ニンテンドーDSシリーズとは、ニンテンドー3DS/DSi LL/DSi/DS Lite/DS の総称です。

ニンテンドー3DS/DSi LL/DSi/DS Liteで接続確認を行っています。

※ 掲載している接続手順は、独自に検証・作成しています。 掲載内容について任天堂へのお問い合わせはご遠慮ください。

手順で使用している画面例は、すべてニンテンド-DS Liteのものです。

本機の電源ボタンを約2秒押して電源を入れます。 無線LAN機能がオンになり、インターネットへ接続した状態になります。

#### こンテンドーDSでニンテンドーWi-Fiコネクション対応ソフトを起動し、 「Wi-Fiコネクション設定」画面を表示します。

- ニンテンドーDSiの場合は、ニンテンドーDSiメニューから「本体設定」をタッチし、「インターネット」をタッチしてください。
- ニンテンドー3DSの場合は、HOMEメニューから「本体設定」をタッチし、 「インターネット設定」をタッチしてください。
- 操作方法については、各機器の取扱説明書を参照してください。

#### WiFi接続先設定」をタッチします。

- ニンテンドーDSiの場合は、「接続設定」
   をタッチしてください。
- ニンテンドー3DSの場合は、「インター ネット接続設定」をタッチしてください。

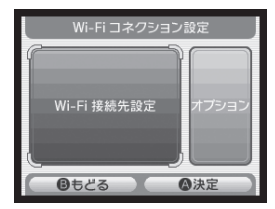

④「未設定」と表示されている接続 先の1つをタッチします。

 ニンテンドー3DSの場合は、「接続 先の登録」、「自分で設定する」の順 にタッチしてください。

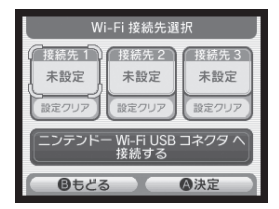

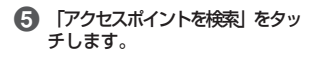

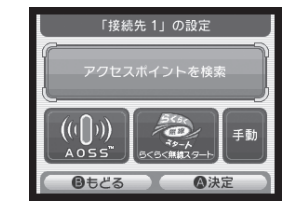

- 一覧画面から本機の「SSID」 (\*\*\*\*\*\*\*\*\*\*)が 表示されている項目をタッチ します。
  - 「SSID」については、同梱のシール を確認してください。
     本機の「SSID」の設定を変更してい
  - 本機の「SSID」の設定を変更している場合には、設定している名称の項目をタッチします。

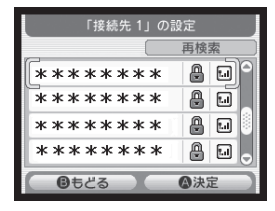

- WEPキーを正しく入力し、「決定」をタッチします。
  - WEPキーについては、同梱のシール を確認してください。

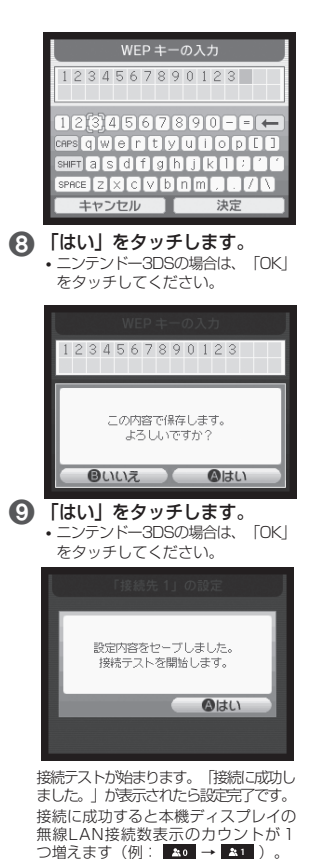

#### PSPを接続する

手順は、PSP-2000/PSP-3000で、無線LANセキュリティ設定の暗号化方式が 「WEP」の場合を例にして説明しています。PSP-1000\*を使用した場合や、その他の セキュリティ設定の場合は、一部の操作が異なります。詳しくは、PSPの取扱説明書な どを参照してください。 ※ PSP-1000のシステムソフトウェアver1.52以前では、一部手順が異なります。 ※ 掲載している接続手順は、独自に検証・作成しています。 掲載内容について株式会社ソニー・コンピュータエンタテインメントへのお問い合わ せはご遠慮ください。 小本機の電源ボタンを約2秒押して電源を入れます。 無線LAN機能がオンになり、インターネットへ接続した状態になります。 PSPのワイヤレスLANスイッチをオンにします。 R PSPのホームメニュー画面から、「設定」→「ネットワーク設定」の順 に選択し、〇ボタンを押します。 「インフラストラクチャーモード」を選択し、○ボタンを押します。 G「【新しい接続の作成】」を選択し、○ボタンを押します。 PSP-1000の場合は、この後、接続名を入力して方向キー「▷」を押します。 ⑥「検索する」を選択し、方向キー「▷」を押します。 7 一覧画面から本機の「SSID」(\*\*\*\*\*\*\*\*\*\*)が表示されて いる項目を選択し、〇ボタンを押します。 「SSID」については、同梱のシールを確認してください。 本機の「SSID」の設定を変更している場合には、設定している名称の項目を選択し、○ ボタンを押します。 ()「WEP」を選択し、方向キー「▷」を押します。 ○ボタンを押してWEPキーを正しく入力し、方向キー「▷」を押します。 WFPキーについては、同梱のシールを確認してください。 「かんたん」を選択し、方向キー「▷」を押します。 伊 接続名を確認し、方向キー「▷」を押します。 PSP-1000の場合、この画面は表示されません。手順13へお進みください。 (B) 設定一覧を確認し、方向キー「▷」を押します。 ○ボタンを押します。 64) Æ ボタンを押します。 (1) 接続テストが始まります。 テストの結果が表示されたら設定完了です。

接続に成功すると本機ディスプレイの無線LAN接続数表示のカウントが1つ増えます(例: ▲ ④ → ▲ J )。

#### Wiiを接続する

手順は、無線LANセキュリティ設定の暗号化方式が「WEP」の場合を例にして説明して います。その他のセキュリティ設定の場合は、一部の操作が異なります。詳しくは、Wii の取扱説明書などを参照してください。

※ 掲載している接続手順は、独自に検証・作成しています。 掲載内容について任天堂へのお問い合わせはご遠慮ください。

 本機の電源ボタンを約2秒押して電源を入れます。 無線LAN機能がオンになり、インターネットへ接続した状態になります。

- 😢 Wiiメニュー画面から、「Wii」を選択します。
- 🚯 「Wii本体設定」を選択します。
- ▲ 「▷」を選択して、「Wii本体設定2」画面を表示させます。
- 「インターネット」を選択します。
- 6 「接続設定」を選択します。
- 「未設定」と表示されている接続先の1つを選択します。
- Wi-Fi接続」を選択します。
- ⑦「アクセスポイントを検索」を選択します。
- 「OK」を選択します。
- ① 一覧画面から本機の「SSID」(\*\*\*\*\*\*\*\*\*)が表示されている項目を選択します。
  - ・「SSID」については、同梱のシールを確認してください。
  - •本機の「SSID」の設定を変更している場合には、設定している名称の項目を選択します。

12 WEPキーを正しく入力し、「OK」を選択します。

WEPキーについては、同梱のシールを確認してください。

ICK」を選択します。

#### [] [OK] を選択します。

接続テストが始まります。 | 接続に成功しました。 | が表示されたら設定完了です。 接続に成功すると本機ディスプレイの無線LAN接続数表示のカウントが1つ増えま す(例: <mark>素α → | 素1</mark> )。

#### PS3を接続する

手順は、無線LANセキュリティ設定の暗号化方式が「WEP」の場合を例にして説明し ています。その他のセキュリティ設定の場合は、一部の操作が異なります。詳しくは、 PS3の取扱説明書などを参照してください。

※ 掲載している接続手順は、独自に検証・作成しています。 掲載内容について株式会社ソニー・コンピュータエンタテインメントへのお問い合わ せはご遠慮ください。

1 本機の電源ボタンを約2秒押して電源を入れます。

無線LAN機能がオンになり、インターネットへ接続した状態になります。

- PS3のホームメニュー画面から、「設定」→「ネットワーク設定」→
   「インターネット接続設定」の順に選択します。
- 【3」「はい」を選択し、○ボタンを押します。
- ④「かんたん」を選択し、方向キー「▷」を押します。
- ⑤「無線」を選択し、方向キー「▷」を押します。
- ⑥ 「検索する」を選択し、方向キー「▷」を押します。
- ⑦ 一覧画面から本機の「SSID」(\*\*\*\*\*\*\*\*\*)が表示されている項目を選択し、○ボタンを押します。
  - 「SSID」については、同梱のシールを確認してください。
  - 本機の「SSID」の設定を変更している場合には、設定している名称の項目を選択し、○ ボタンを押します。
- ⑧ 表示されたSSIDを確認し、方向キー「▷」を押します。
- ③「WEP」を選択し、方向キー「▷」を押します。
- 〇ボタンを押してWEPキーを正しく入力し、方向キー「▷」を押します。
   ・WEPキーについては、同梱のシールを確認してください。
- 設定一覧を確認し、○ボタンを押します。

設定が保存されます。

#### 12 〇ボタンを押します。

接続テストが始まります。テストの結果が表示されたら設定完了です。 接続に成功すると本機ディスプレイの無線LAN接続数表示のカウントが1つ増えま す (例: ▲ ● → ▲ )。

#### WPS対応の無線LAN端末を接続する

設定がWEPの場合、本機のWPSボタンはご使用になれません。お買い上げ時はWEPに設定 されていますので、ユーティリティを使用して無線LANセキュリティ設定の暗号化方式を変更 してください。

 本機の電源ボタンを約2秒押して電源を入れます。 無線LAN機能がオンになり、インターネットへ接続した状態になります。

② 無線LAN端末の無線LAN機能をオンにし、必要に応じてWPS設定の準備を行います。

3 本機のWi-Fi/WPSボタンを約5秒押します。 ディスプレイに「WPS実行中」が表示されます。

(2) 無線LAN端末でWPS機能の接続操作を行います。 設定に成功すると、「WPS成功」が表示されます。

・お使いの無線LAN端末によって操作は異なります。

毎線LAN端末でその他の設定が必要な場合には、画面表示に従って設定 を行ってください。

接続に成功すると本機ディスプレイの無線LAN接続数表示のカウントが1つ増えま す(例: 💶 🖬 → 💶 )。

#### Windowsパソコンを接続する(Windows 7)

画面表示や手順は、Windows 7で、無線LANセキュリティ設定の暗号化方式が「WEP」 の場合を例にして説明しています。

本機の電源ボタンを約2秒押して電源を入れます。 無線LAN機能がオンになり、インターネットへ接続した状態になります。

- 😢 パソコンの無線LAN機能をオンにします。
- [スタート]メニューから「コントロール/ネル」をクリックし、「ネットワーク
  とインターネット」→「ネットワークと共有センター」の順にクリックします。
- 「ネットワークに接続」をクリックします。

# ●本機の「SSID」(\*\*\*\*\*\*\*\*\*)が表示されている項目をクリックして選択し、「接続」をクリックします。

- ・「SSID」については、同梱のシールを確認してください。
- •本機の「SSID」の設定を変更している場合には、設定している名称の項目を選択します。

| 接続されていません                  | 42    |
|----------------------------|-------|
| ▲▲▲ <li> → 接続は使用可能です </li> |       |
| ワイヤレス ネットワーク接続             | ^     |
| 101SI-                     | .atl  |
| 100.0000                   | .atl  |
| 11111-001001007175         | ltte  |
| Author: and                | lte.  |
| An Obstan COV              | -11   |
| August 2015                | -atl  |
| respect                    | llte. |
| ネットワークと共有センターを             | 聞<    |

6 暗号化キーを「セキュリティキー」に正しく入力し、「OK」をクリックします。
・暗号化キーについては、同梱のシールを確認してください。

| 2 ネットワークに接続            | ×              |
|------------------------|----------------|
| ネットワーク セキュリティ          | キーを入力してください    |
| セキュリティ キー( <u>S</u> ): |                |
|                        | □ 又子を非表示にする(日) |
|                        | OK キャンセル       |

接続に成功すると本機ディスプレイの無線LAN接続数表示のカウントが1つ増えます(例: ▲ → ▲ 1)。

#### Windowsパソコンを接続する(Windows Vista)

画面表示や手順は、Windows Vistaで、無線LANセキュリティ設定の暗号化方式が 「WEP」の場合を例にして説明しています。

本機の電源ボタンを約2秒押して電源を入れます。 無線LAN機能がオンになり、インターネットへ接続した状態になります。

パソコンの無線LAN機能をオンにします。

- 〔スタート」メニューから「コントロールパネル」をクリックし、「ネットワークとインターネット」→「ネットワークと共有センター」の順にクリックします。
- ④「ネットワークに接続」をクリックします。
- 5 本機の「SSID」(\*\*\*\*\*\*\*\*)が表示されている項目をクリックして選択し、「接続」をクリックします。
  - ・「SSID」については、同梱のシールを確認してください。
  - 本機の「SSID」の設定を変更している場合には、設定している名称の項目を選択します。

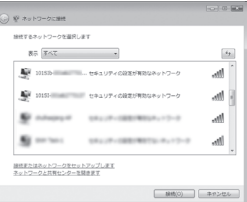

6 暗号化キーを「セキュリティキーまたはパスフレーズ」に正しく入力し、「接続」をクリックします。

暗号化キーについては、同梱のシールを確認してください。

| 0 | ○ 0 日                                                       |
|---|-------------------------------------------------------------|
| , | 0151 のネットワーク セキュリティ キーまたはパスフレーズを入力してください                    |
| - | キーまたはバスフレーズは、ネットワークモセットアップした留理者から受け取ります。                    |
| 1 | ロキュリティ キー家た(おパスフレーズ(点))                                     |
| l | □/(スワードの次手を開手下る( <u>D</u> )                                 |
|   | 1034 Cキットフーク設定が得示されたい3.フラッシュドラ<br>イングをを得命は、そのドライブを用入してくとさい。 |
|   |                                                             |

#### 7 「閉じる」をクリックします。

接続に成功すると本機ディスプレイの無線LAN接続数表示のカウントが1つ増えま す(例: ▲ 0 → ▲ 1)。

#### Windowsパソコンを接続する (Windows XP)

画面表示や手順は、Windows XPで、無線LANセキュリティ設定の暗号化方式が「WEP」 の場合を例にして説明しています。

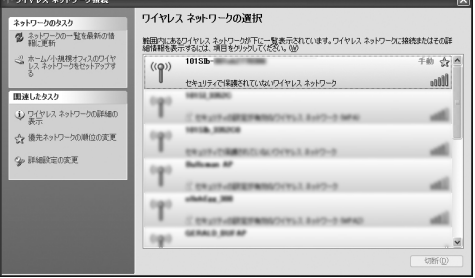

#### 6 暗号化キーを「ネットワークキー」、「ネットワークキーの確認入力」 に正しく入力し、「接続」をクリックします。

・暗号化キーについては、同梱のシールを確認してください。

| ワイヤレス ネットワーク接続                                             | ×                                                                      |
|------------------------------------------------------------|------------------------------------------------------------------------|
| ネットワーク 10151 には本<br>は、不明な使入者によなこのネット<br>キーを入力して [接続] をりいっり | ットワークキー(WEP キーまたは WPA キー)が必要です。ネットワークキー<br>ワークへの描述の防止に役立ちます。<br>こください。 |
| ネットワークキー優に<br>ネットワークキーの時記入力(の)                             |                                                                        |
|                                                            | 補機の                                                                    |

#### Macを接続する

画面表示や手順は、Mac OS X 10.6で、本機の無線LANセキュリティ設定の暗号化方式が 「WEP」の場合を例にして説明しています。

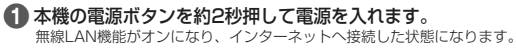

- アップルメニューから「システム環境設定…」をクリックし、「ネット ワーク」をクリックします。
- ③「AirMac」をクリックし、「AirMacを入にする」をクリックして無 線LAN機能をオンにします。

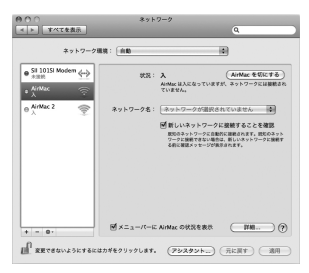

# 【ネットワーク名」のプルダウンリストから本機の「SSID」(\*\*\* \*\*\*\*\*\*)が表示されている項目を選択します。

- 「SSID」については、同梱のシールを確認してください。
- 本機の「SSID」の設定を変更している場合には、設定している名称の項目を選択します。

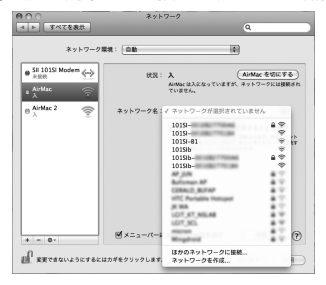

5 暗号化キーを「パスワード」欄に正しく入力し、「このネットワー クを記憶」をクリックしてチェックマークを付け、「OK」をクリッ クします。

・暗号化キーについては、同梱のシールを確認してください。

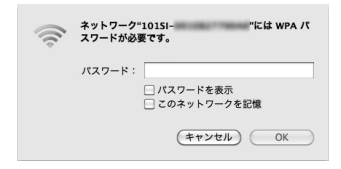

「ネットワーク名」が本機の「SSID」(\*\*\*\*\*\*\*\*\*)になっていることを確認します。

接続に成功すると本機ディスプレイの無線LAN接続数表示のカウントが1つ増えま す(例: ▲ → ▲ )。

### USBケーブルで接続する(Windowsパソコン)

#### Windowsパソコンに本機を取り付ける

- USIMカードを取り付けた本機の外部接続端子にUSBケーブルの microUSBプラグを接続します。
- 2 USBケーブルのUSBプラグをパソコンのUSBポートに接続します。
- ③ 本機の電源ボタンを約2秒押して電源を入れます。

パソコンが本機を認識するまでしばらくかかります。

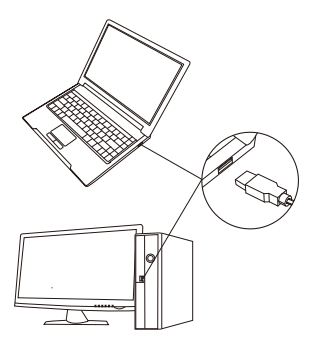

本機をはじめて接続したときは、このあとユーティリティソフトのインストールを行い ます。\_\_\_\_

詳しくは、「ユーティリティソフトをインストールする」を参照してください。

・本機をパソコンに取り付けた状態でスタンパイ(サスペンド/レジューム)、または休止(ハイパネーション)を行うと、正常に動作しない場合があります。必ず本機を取り外してから、スタンパイ、または休止を行ってください。また、本機を取り付けた状態で、再起動や電源を入れると正常に動作しない場合があります。この場合、パソコンを起動する前に本機を取り外してください。

#### ユーティリティソフトをインストールする

本機にはデバイスドライバ、ユーティリティソフトが保存されています。初めてお使い の場合、デバイスドライバ、ユーティリティソフトが自動的にインストールされます。

インストール中に、本機を取り外さないでください。インストールが正常に行われない、または、システムがダウンしたり、そのほかの異常を起こしたりするおそれがあります。
 管理者権限(Administrator)でログインリアくどださい。

パソコンを起動します。

2本機をパソコンに接続します。

#### 🚯 接続後数秒すると、インストーラーが起動します。

- Windows XPの場合は、インストーラー起動後、「設定言語の選択」の画面が表示 されます。手順6に進んでください。
- ユーティリティがすでにインストールされている場合は再インストールされません。PC にインストールされているかご確認ください。
- インストーラーが自動的に起動しない場合は、45ページの「3.本機をパソコンに接続しても、インストーラーが自動的に起動しない」を参照してください。
- 【自動再生」の画面が表示されたら、「Launcher.exeの実行」をクリ ックします。
- 「ユーザーアカウント制御」の画面が表示されたら、「はい」をクリック します。
  - Windows Vistaの場合は、「続行」をクリックしてください。
- ⑤「設定言語の選択」の画面が表示されたら、「日本語」を選択して 「OK」をクリックします。
- 「SoftBank 101SI Utilityセットアップへようこそ」の画面が表示されたら、「次へ」をクリックします。

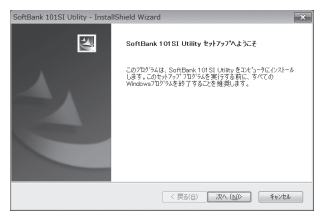

(3)「インストール準備の完了」の画面が表示されたら、「インストール」を クリックします。

| SoftBank 101SI Utility - InstallShield Wizan |                            |
|----------------------------------------------|----------------------------|
| インストール準備の完了<br>インストールを開始する準備が登しました。          |                            |
| [インストール]をクリックしてインストールを開始してください               | Λ.                         |
| ○シーム投資を単記なは変更する場合は、(例<br>(キャルル意の)>ル。ます。      | 63〕を91→92,8す。9(オー)を終了するには、 |
|                                              | < 戻る(B) インストール キャンセル       |

② 次の画面が表示されたら、「完了」をクリックします。

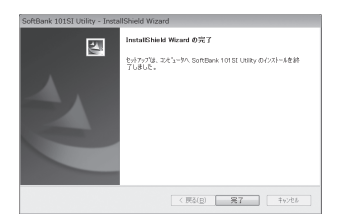

 デスクトップにユーティリティのショートカットアイコンが表示され、 バックグラウンドでインストールが行われます。Webブラウザが起動 し、「SoftBank 101SI Utility」の画面が表示されたら、インストー ルが完了です。

インストーラーが起動しない場合はパソコンを再起動してください。

### USBケーブルで接続する (Mac)

#### Macに本機を取り付ける

- USIMカードを取り付けた本機の外部接続端子にUSBケーブルの microUSBプラグを接続します。
- 2 USBケーブルのUSBプラグをMacのUSBポートに接続します。
- 3 本機の電源ボタンを約2秒押して電源を入れます。 Macが本機を認識するまでしばらくかかります。

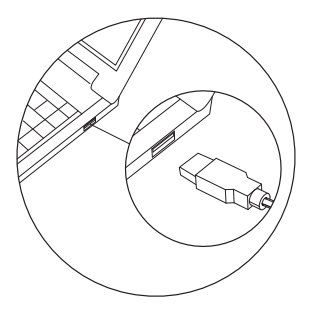

本機をMacに取り付けた状態でスリーブを行うと、正常に動作しない場合があります。必ず本機を取り外してから、スリーブを行ってください。また、本機を取り付けた状態で、起動や再起動すると正常に動作しない場合があります。この場合、Mac を起動する前に本機を取り外してください。

#### ユーティリティソフトをインストールする

本機にはデバイスドライバ、ユーティリティソフトが保存されています。初めてお使いの場 合、デバイスドライバ、ユーティリティソフトが自動的にインストールされます。画面表 示、手順は、Mac OS X 10.6を例としています。

インストール中に、本機を取り外さないでください。インストールが正常に行われない、または、システムがダウンしたり、そのほかの異常を起こしたりするおそれがあります。

Macを起動します。

😢 本機をMacに接続します。

「101SI Utility installer.mpkg」をダブルクリックすると、インスト ールが始まり、次の画面が表示されます。「続ける」をクリックします。

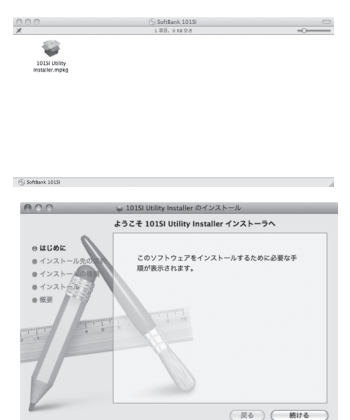

- ご使用のMacに本機以外のSoftBank 101SI ユーティリティがインストールされている場合は、取扱説明書を参照してアンインストールを実施してからインストールしてください。
- 本機の最新のユーティリティのみがインストールされていることをご確認のうえご 使用ください。

【インストール先の選択】の画面が表示されます。インストール先を選択して、「続ける」をクリックします。

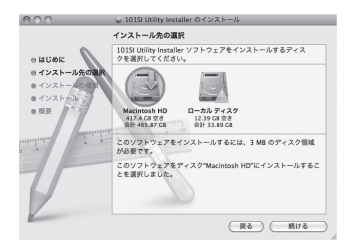

「 "Macintosh HD"に標準インストール」の画面が表示されます。 「インストール」をクリックします。

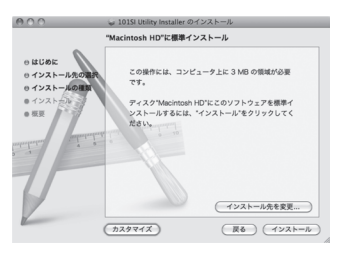

 「Macintosh HD」はお使いになっているハードディスクの名称です。お客さまによって、 表示される名称は異なります。 認証の画面が表示されます。お使いのMacの名前(ユーザー名)とパスワードを入力して、「OK」をクリックします。

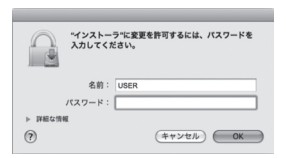

7 インストールが始まります。

⑧次の画面が表示されたら、「閉じる」をクリックします。

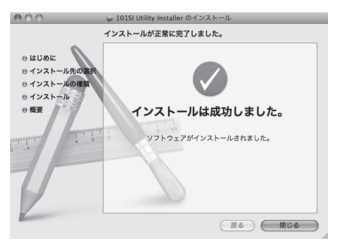

Webブラウザが起動し、「SoftBank 101SI ユーティリティ」の画面が表示されたら、インストールが完了です。

•インストーラーが起動しない場合はMacを再起動してください。

# Web UIを使用した101SIの設定

ネットワーク設定の変更等は無線LANで接続したパソコンが必要です。Webブラウザを使用 して本機の各種機能を設定します。

※ ニンテンドーDSシリーズ、PSP等のゲーム機器では、Web UIが利用できない場合 がございます。

#### Web UIに接続する

ブリッジモード中はWeb UIに接続できません。通常モードにして接続してください。通 常モードにするには、本機の電源をOFF/ONし、再起動してください。

パソコンを起動します。

②本機とパソコンを無線LANで接続します。

- ③ Webブラウザを起動します。
- ④ URLに接続します。 (http://192.168.1.1)
- パスワードを入力して、ログインします。

お買い上げ時、User IDは"user"、Passwordは"0000"に設定されています。 User ID/Passwordを変更するには、Web UI内の"システム"を参照してください。

#### SoftBank

| ж- <u>я</u> - ц917 |      |
|--------------------|------|
| 型 ログイン             |      |
|                    |      |
| ロダインの              | user |

#### 各種状態表示について

|      | 2               | 3       | <u>ه</u>     |     |
|------|-----------------|---------|--------------|-----|
| Tall | ネットワーク : メインエリア | 接続状態:接続 | USIM : PIN有约 | b 🛄 |
|      | $\square$       |         |              |     |

| No. | 項目          | 説明                                          |
|-----|-------------|---------------------------------------------|
| 0   | 受信レベル表示     | 3Gまたは4Gネットワークの受信レベルが表示されます。<br>「圏外」、「弱」~「強」 |
| 0   | ネットワークの状態表示 | ネットワークの状態が表示されます。                           |
| 3   | 接続状態        | 接続状態 (接続、接続失敗、サービス無しなど) が表示<br>されます。        |
| 4   | USIM状態      | USIM状態(挿入/未挿入/PINロックなど) が表示されます。            |
| 6   | 電池残量表示      | 電池残量が表示されます。: 0~3、充電完了、充電中                  |

| 受信レベル表示 |             |  |
|---------|-------------|--|
| 圈外      | ۳×          |  |
| 1       | ۳.          |  |
| 2       | <b>T.</b> , |  |
| 3       | Tat         |  |
| 4       | Tail        |  |

| 電池残量表示 |          |  |
|--------|----------|--|
| 0      |          |  |
| 1      |          |  |
| 2      |          |  |
| З      |          |  |
| 充電完了   |          |  |
| 充電中    | <b>G</b> |  |

メインメニューは、ホーム、Wi-Fi、ファイアウォール、接続、システム、ヘルプの6種類 で構成されています。

マウスポインタをメインメニューの上に移動させると、サブメニューが表示されます。

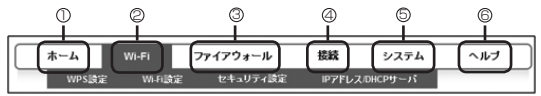

① ホーム

② Wi-Fi: WPS設定、Wi-Fi設定、セキュリティ設定、IPアドレス/DHCPサーバ

③ ファイアウォール:フィルタリング、ポート割当設定、DMZ、UPnPの設定

④ 接続:ネットワーク設定 (メインエリア)、4G/3Gネットワーク設定、USIM

⑤ システム:ファームウェアアップグレード、システム設定、言語

⑥ ヘルプ

接続先の追加

ネットワーク(メインエリア)の接続先を追加/編集することができます。

#### ● ネットワーク設定 (メインエリア)

### SoftBank

| Tal      | ネットワーク   | パンエリア    | 捐続状態 掖   | 統中  | USIM: PIN有効 |     |
|----------|----------|----------|----------|-----|-------------|-----|
|          | ホーム      | Wi-Fi    | ファイアウォール | レ接続 | システム        | ヘルプ |
| <u> </u> | マットワーク設定 | (メインエリア) |          |     |             |     |
|          |          |          | 機名       | UXF |             |     |
| 0-       | プロファイ    | イル選択 MAJ | N_AREA 💌 |     |             |     |
| õ-       | 707      | アイル名・    |          |     |             |     |
| ă–       |          | APN -    |          |     |             |     |
| <b>—</b> |          | -ザー名 -   |          |     |             |     |
| 6-       |          | スワード     |          |     |             |     |
| õ–       |          | E証方式 Non | e v      |     |             |     |
|          |          |          |          |     | 77##H       |     |

| No. | 項目       | 内容                      | オプション                                     |
|-----|----------|-------------------------|-------------------------------------------|
| 0   | プロファイル選択 | 編集/削除するプロファイルを選択します。    | 工場出荷時のデフォルト:<br>MAIN_AREA                 |
| 0   | プロファイル名  | 選択プロファイル名を入力します。        | 最大長さ:14文字<br>英数字/記号(\を除く)                 |
| 3   | APN      | APNを入力します。              | 最大長さ:100文字<br>英数字/記号 ()<br>文頭と文末に使用できません。 |
| 4   | ユーザー名    | ユーザー名を入力します。            | 最大長さ:126文字<br>英数字/記号 (\を除く)               |
| 6   | パスワード    | パスワードを入力します。            | 最大長さ:40文字<br>英数字/記号 (\を除く)                |
| 6   | 認証方式     | 認証方式を選択します。             | None, PAP, CHAP,<br>PAP/CHAP              |
| 0   | 追加       | 新しいプロファイルを追加します。        | -                                         |
| 8   | 編集       | リスト内のプロファイルを編集します。      | -                                         |
| 9   | 削除       | リストからプロファイルを削除します。      | -                                         |
| 0   | デフォルト    | 選択したプロファイルをデフォルトに設定します。 | -                                         |

接続ネットワーク設定

接続先ネットワーク(4G/3G)を選択することができます。

### SoftBank

| ホーム Wi-F   | 1 ファイアウォール                                                                                                    | 接続  | システム | ヘルブ |
|------------|----------------------------------------------------------------------------------------------------|-----|------|-----|
| 3Gネットワーク設定 |                                                                                                    |     |      |     |
|            | 4G/3Gネットワー                                                                                                    | ク読定 |      |     |
| データ通信エリア選択 | <ul> <li>自動</li> <li>メインエリア(4G/3G)のみ</li> <li>メインエリア(4G)のみ</li> <li>メインエリア(3G)のみ</li> <li>サインエリア(3G)のみ</li> </ul> |     |      |     |

| 項目                | 内容                  | オプション                                                                          |
|-------------------|---------------------|--------------------------------------------------------------------------------|
| 4G/3Gネットワ<br>ーク設定 | 接続ネットワークを<br>選択します。 | 自動*<br>メインエリア (4G/3G) のみ<br>メインエリア (4G) のみ<br>メインエリア (3G) のみ<br>サブエリア (3G) のみ* |

※ 本機では変更することができません。

### ユーティリティソフトの使い方

#### 概要

#### ユーティリティソフトの起動

- パソコンを起動します。
- ②本機とパソコンをUSBケーブルで接続します。
- デスクトップ上にある
   をダブルクリックします。
   ユーティリティソフトの画面が表示されます。
- ※ ユーティリティソフトは、管理者(Administrator)権限のあるユーザーアカウントでのみご利用可能です。

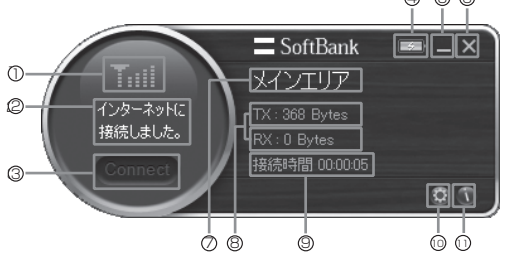

| No. | 項目      | 内容                                                                                                    |
|-----|---------|----------------------------------------------------------------------------------------------------|
| 0   | 受信レベル表示 | 3Gまたは4Gネットワークの受信レベルが表示されます。                                                                                                    |
| 0   | モデムの状態  | 接続状態(接続、切断など)、現在のUSIMの状態(USIM<br>挿入、PINの入力など)、デバイスの状態(デバイスの接続、<br>切断)が表示されます。                                                                                     |
| 3   | 接続      | インターネットに接続されている場合、非アクティブで<br>す。アクティブ状態の時、クリックするとインターネット<br>に接続します。<br>通常は、ユーティリティ起動時に自動的にインターネッ<br>ト接続されますが、環境により切断される場合がありま<br>す。この場合は、本ボタンを押して再度接続を行ってく<br>ださい。 |
| 4   | 電池残量表示  | 電池パックの充電状態 (充電/充電完了) が表示されます。                                                                                                    |
| 6   | 最小化     | ユーティリティソフトのメインページを最小化します。<br>専用のトレイアイコンが表示されます。                                                                                                    |
| 6   | クローズ    | ユーティリティソフトを終了します(インターネット接続<br>が切断されます)。                                                                                                    |

| Ø  | 接続されたネットワーク   | メインエリア                                                                                                    |
|----|---------------|----------------------------------------------------------------------------------------------------|
| 8  | 送受信されたパケットの情報 | パケットの送受信量が表示されます。                                                                                                    |
| 9  | 接続時間          | 接続されている時間が表示されます。                                                                                                    |
| 0  | 設定            | Common Setting: 言語の選択ができます。<br>Connection:接続先の追加:編集ができます。<br>Preferred Mode:接続ネットワークの設定ができます。<br>PIN: PINの設定ができます。<br>Information:電話番号、ソフトウェアのバージョン情報<br>が表示されます。<br>Help:サポートセンターへのアクセス方法、ウェブサイ<br>トの情報が表示されます。 |
| () | プログラムの情報      | プログラムのバージョン                                                                                                    |

#### 接続先の追加

ネットワーク(メインエリア)の接続先を追加/編集することができます。

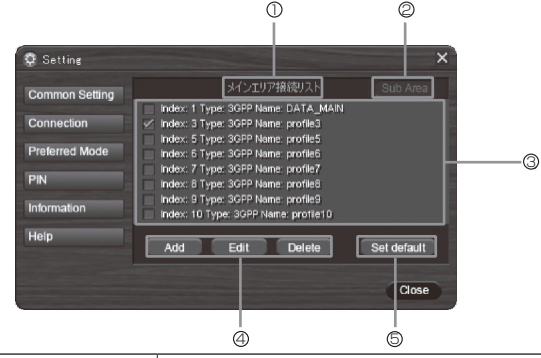

| No. | 項目         | 内容                     |
|-----|------------|------------------------|
| 0   | 接続リストタイトル  | メインエリア接続リスト            |
| 0   | リスト切り替えボタン | 本機では使用することができません。      |
| 3   | 接続リスト      | 編集/削除する接続のリストを選択します。   |
| 4   | 追加/編集/削除   | 接続リストから追加/編集/削除ができます。  |
| 6   | デフォルト設定    | 指定した接続リストをデフォルトに設定します。 |

40

#### 接続ネットワーク設定

接続先ネットワーク(4G/3G)を選択することができます。

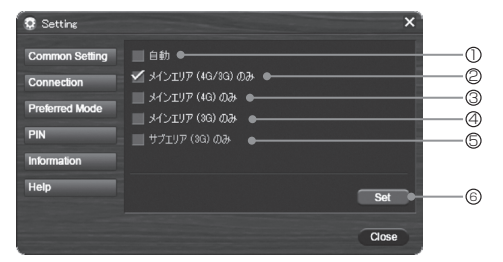

| No. | 項目                | 内容                        |
|-----|-------------------|---------------------------|
| 0   | 自動                | 本機では使用することができません。         |
| 2   | メインエリア (4G/3G) のみ | メインエリアの4G/3Gの間で自動的に接続します。 |
| 3   | メインエリア (4G) のみ    | メインエリアの4Gで接続します。          |
| 4   | メインエリア (3G) のみ    | メインエリアの3Gで接続します。          |
| 5   | サブエリア (3G) のみ     | 本機では使用することができません。         |
| 6   | Set               | 設定を保存します。                 |

### 困ったときは

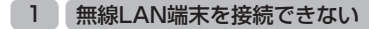

- 本機が正しくパソコンに接続されているかどうかを確認してください。
- 2 WPS機能で接続できない場合は、無線LAN端末の取扱説明書などを参照してください。それでも接続できない場合は、無線LAN機能を手動で設定する必要があります。詳しくは、取扱説明書を参照してください。
- ③WPS用のPINコードが指定された無線LAN端末を接続する場合は、 正しいPINコードを設定しているか、確認してください。詳しくは、 取扱説明書を参照してください。
- ④ 正しいWEPキーを入力しているか、確認してください。WEPキー を忘れた場合は、48ページの「11.本機の設定を購入時の状態に戻したい(リセット)」を参照して本機をリセットするか、取扱説明 書を参照してWEPキーを設定し直し、もう一度接続を行ってください。
- WPAまたはWPA2の暗号化方式を設定している場合は、正しいWPA 事前共有キーを設定しているか、確認してください。WPA事前共有 キーを忘れた場合は、取扱説明書を参照してWPA事前共有キーを設 定し直し、もう一度接続を行ってください。

また、無線LAN端末によっては、WPA/WPA2の暗号化方式に対応 していない場合があります。お使いの無線LAN端末の取扱説明書を 参照してください。

#### 2 パソコンが本機を認識しない

①本機が正しくパソコンに接続されているかどうかを確認してください。

# 2 本機をパソコンから一度取り外し、パソコンを再起動してから、再度接続してください。

- Windows 7およびWindows Vistaの場合は、以下の手順で本機が正しく取り付けられていることを確認してください。
- 「コンピューター」を右クリックし、「プロパティ」を選択します。「システムの詳細設定」をクリックして、「ユーザーアカウント制御」の画面が表示されたら、「はい」(Windows Vistaの場合は「続行」)をクリックします。

②「システムのプロパティ」の画面が表示されたら、「ハードウェア」のタブを選択し、 「デバイス マネージャー」をクリックします。

| システムのプロ               | コパティ                                                                                   |                                                                                | ?×             |
|-----------------------|----------------------------------------------------------------------------------------|--------------------------------------------------------------------------------|----------------|
| 全般 ID/<br>デバイス ?<br>愛 | イムータ名 ハードウェア 詳細語定定<br>マネージャ<br>アバイスマネージャは、エンビ、ウに、<br>ウェアテバイスを表示します。ティス<br>ロバティを変更できます。 | システムの議元 自動更新 リモ<br>(ンストールされているすべてのハート<br>マネージャを使って、各テバイスの)<br>デバイスマネージャの()     | -F<br>;<br>-   |
| -111-64               | ドライバの署名を使うと、インストール<br>換住を確認できます。ドライバ取得の<br>方法を Windows Update を使って語<br>ドライバの署名(2)      | なしているドライバの Windows との<br>ために Windows Update へ相続す<br>定できます。<br>Windows Update 例 | 43<br>         |
| -/\-ドウェ               | ア プロファイル<br>ハードウェア プロファイルを使うと、別が<br>することができます。                                         | W)ードウェアの構成を設定し、格組<br>                                                          |                |
|                       | OK.                                                                                    |                                                                                | (用( <u>A</u> ) |

Windows XPをお使いの場合、「マイコンピュータ」を右クリックし、「プロパティ」を選択します。
 「システムのプロパティ」の画面が表示されたら、「ハードウェア」のタブを選択し、「デバイスマネージャ」をクリックします。

 下記のデバイスが表示されることを確認してください。(COMポートの番号は お使いのパソコンの環境によって異なります。)

- ・ネットワークアダプタ SII Wireless HS-USB Ethernet Adapter
- ・ポート(COMとLPT) SII HS-USB Diagnostics Port SII HS-USB Serial Port
- ・モデム SII 101SI

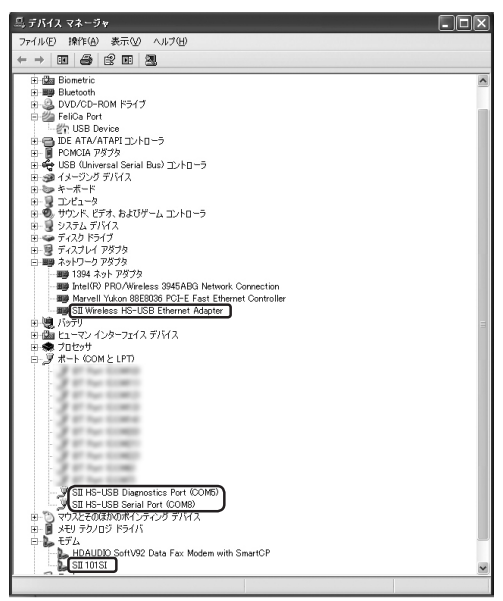

#### 3 本機をパソコンに接続しても、インストーラーが自動 的に起動しない

システムが新しいハードウェアを認識してから、インストール準備に時 間がかかりますので、数秒程度お待ちください。一定時間経過してもイ ンストーラーが自動的に起動しない場合は、本機を一度パソコンから取 り外してから、再度接続してください。再接続しても、自動起動できな い場合は、取扱説明書を参照してください。

#### 4 インターネットへの接続が失敗した

#### サービスエリア内であることをご確認ください。

- 電波状態が良くないところであれば、電波状態が良いところへ移動して、もう一度接続してください。
- 時間帯によって接続先が混雑している可能性もありますので、しばらくしてからもう 一度接続してください。
- Web UIを起動し、3G/4G設定やネットワーク関連設定が正しく設定されていること を確認してください。詳しくは、取扱説明書を参照してください。

#### 5 通信がすぐに切れる

- ①本機とパソコンが正しく接続されていることを確認してください。
- 2 電波状態が良くない場合があります。電波状態が良いところで確認して ください。
- 🚯 本機をパソコンから取り外してもう一度接続してください。
- 4 上記の操作を行ってもなお接続できない場合、本機を取り外してパソコンを再起動し、もう一度接続してください。

#### 6 通信速度が遅く感じる

電波状態が良くない場合があります。電波状態の良いところで確認して ください。 回線の状態が良くないことがあります。時間を置いて再度試してくださ い。

#### 7 PINコードを忘れた/PINロック解除コード(PUKコード) を知らない/USIMカードが完全ロック状態である

お問い合わせ先(64ページ)までご連絡ください。

#### 8 USIMカードが認識されない

- USIMカードが正しく取り付けられているかどうかをご確認ください。
   詳しくは、9ページの「USIMカードの取り付けかた」を参照してください。
- 2 USIMカードが変形していないことを確認してください。
- OSIMカードの金属端子部分にキズや腐食がないことを確認してください。
- 4 USIMカードの金属端子部分に汚れがないことを確認してください。
- ⑤ お問い合わせ先(64ページ)までご連絡ください。

#### 管理者権限(Administrator)でログインしているのか わからない

- Windows 7およびWindows Vista の場合
  - スタートメニュー → 「コントロールパネル」をクリックして、「コント ロールパネル」画面を表示します。
  - 2 「ユーザー アカウントと家族のための安全設定」をクリックして、次の画面で「ユーザー アカウント」をクリックします。
  - ③ 画面の右側に現在ログインしているユーザー名と、アカウントの種類が表示されています。 アカウントの種類が「Administrator」であれば管理者権限でログインしているので、本機をセットアップすることができます。
- Windows XPの場合

9

- 「スタート」をクリックして、「スタート」メニューを表示します。
- 「スタート」メニューの一番上に表示されているのが現在ログイン しているユーザー名です。
  - 「スタート」メニューの表示が、クラシック「スタート」メニューになっている場合は表示されません。「スタート」メニューを右クリックし、プロパティを表示して「スタート」メニューをチェックしてください。
- ③「スタート」→「コントロールパネル」をクリックして、「コントロールパネル」画面を表示します。
- ④ 「ユーザーアカウント」をクリックします。
- ま示された画面のユーザー名からユーザー名を確認します。ユーザ ー名の下に「コンピュータの管理者」と表示されていれば、管理者 権限でログインしているので、本機をセットアップすることができ ます。

#### 10 国内から国外に移動した場合、圏外のままとなり使用 できない

本機は、海外では使用できません。

#### 11 本機の設定を購入時の状態に戻したい(リセット)

本体だけでリセットする

電池カバーを取り外し、リセットボタンを約10秒以上押します。

#### ● Web UIを使用してリセットする

① Web UIで「システム」→「システム設定」→「端末設定リセット」

②「初期化」をクリックします。

③本機が自動的に再起動します。

#### 12 Web UI/ユーティリティソフト画面に解約した電話番 号が表示される

お客様のご契約内容や解約方法によって、解約後もWeb UI/ユーティリ ティソフト画面に電話番号が表示されることがあります。

#### 13 急に使用できなくなった

本機の電源をいったん切り、再度入れ直してください。

### マナーとルールを守り安全に使用しましょう

#### こんな使いかたはやめましょう。

分解・改造・ハンダ付けなどお客様による修理をしないでください。 火災・けが・感電などの事故または故障の原因となります。

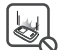

落としたり、投げたりして、強い衝撃を与えないでください。 故障などの原因となります。

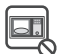

本機を加熱調理機器(電子レンジなど)・高圧容器(圧力釜など)の中に入れ たり、電磁調理器(HI調理器)の上に置いたりしないでください。 故障などの原因となります。

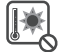

高温になる場所(火のそば、暖房器具のそば、直射日光の当たる場所、炎天下 の車内など)で使用・放置しないでください。 機器の変形・故障の原因となります。また、ケースの一部が熱くなり、やけどな

機器の変形・故障の原因となります。また、ケースの一部が熟くなり、やけとな どの原因となることがあります。

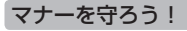

#### 本機を快適に使うために、マナーを守りましょう。

電車の中では、周りの方にご迷惑にならないよう、ご注意ください。

#### 安全のために使用が禁止されています。

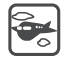

本機の電波により運航の安全に支障をきたす恐れがあるため、航空機内では 電源をお切りください。\_\_\_\_\_

機内で本機が使用できる場合は、航空会社の指示に従い適切にご使用ください。

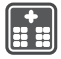

病院、研究所など本機の使用が禁止されている場所では、使用しないでください。医療機器などに影響をおよぼす場合があります。

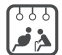

電車やバスなどの優先席近くでは使用しないでください。ペースメーカなど生 命にかかわる機器に影響をおよぼすことがあります。

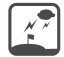

ゴルフ場など野外で雷鳴が聞こえたときは、落雷の恐れがありますので、使用 しないでください。

# 安全上のご注意

- ご使用の前に、この「安全上のご注意」をよくお読みのうえ、正しくお使いください。また、お読みになったあとは大切に保管してください。
- ここに示した注意事項は、お使いになる人や、他の人への危害、財産への損害を 未然に防ぐための内容を記載していますので、必ずお守りください。
- 本機の故障、誤動作または不具合などにより、通信などの機会を逸したために、お客様、または第三者が受けられた損害につきましては、当社は責任を負いかねますのであらかじめご了承ください。

#### 表示の説明

次の表示の区分は、表示内容を守らず、誤った使用をした場合に生じる危害や損害 の程度を説明しています。

内容をよく理解したうえで本文をお読みください。

| ⚠ 危険 | この表示は、取り扱いを誤った場合、「死亡または重傷 <sup>※1</sup> を負う危険が<br>切迫して生じることが想定される」 内容です。                     |
|------|----------------------------------------------------------------------------------------------|
| ▲ 警告 | この表示は、取り扱いを誤った場合、「死亡または重傷 <sup>※1</sup> を負う可能性<br>が想定される」 内容です。                              |
| ▲ 注意 | この表示は、取り扱いを誤った場合、「軽傷 <sup>®2</sup> を負う可能性が想定され<br>る場合および物的損害 <sup>®3</sup> のみの発生が想定される」内容です。 |

- ※1 重傷とは、失明、けが、やけど(高温・低温)、感電、骨折、中毒などで後遺症が残るもの および治療に入院・長期の通院を要するものをいう。
- ※2 軽傷とは、治療に入院や長期の通院を要さないけが、やけど、感電などをいう。 ※3 物的損害とは、家屋・家財および家畜・ペット等にかかわる拡大損害を指す。

#### 絵表示の説明

| $\bigotimes_{\underline{\ast}_{\underline{\Bbbk}}}$ | 禁止(してはいけないこと)<br>を示します。                      | (第15条)     (第15条)     (第15条)   | 濡れた手で扱ってはいけないこ<br>とを示します。               |
|-----------------------------------------------------|----------------------------------------------|--------------------------------|-----------------------------------------|
| 分解禁止                                                | 分解してはいけないことを示し<br>ます。                        |                                | 指示に基づく行為の強制(必ず<br>実行していただくこと)を示し<br>ます。 |
|                                                     | 水がかかる場所で使用したり、<br>水に濡らしたりしてはいけない<br>ことを示します。 | <b>電源</b> ブラグ<br>電源 ブラグ<br>を抜く | 電源プラグをコンセントから抜<br>いていただくことを示します。        |

#### 本機、電池パック、ACアダプタ、USBケーブル、モバイル バッテリーの取り扱いについて(共通)

|                                           | 高温になる場所(火のそば、暖房器具のそば、直射日光の当たる場所、炎<br>天下の車内など)で充電・使用・放置しないでください。また、暖かい場<br>所や熱のこもりやすい場所(こたつや電気毛布の中、携帯カイロのそばの<br>ポケット内など)においても同様の危険がありますので、充電・放置・使<br>用・携帯しないでください。<br>機器の変形・故障や電池パックの漏液・発熱・発火・破裂の原因となりま<br>す。また、ケースの一部が熱くなり、やけどなどの原因となることがあり<br>ます。 |
|-------------------------------------------|----------------------------------------------------------------------------------------------------|
| $\bigotimes_{\underline{K}\underline{L}}$ | 本機に電池バックを取り付けたり、ACアダブタ・USBケーブル・モバイ<br>ルバッテリーを接続する際、うまく取り付けや接続ができないときは、無<br>理に行わないでください。電池バックや端子の向きを確かめてから、取り<br>付けや接続を行ってください。<br>電池バックを漏液・発熱・破裂・発火させるなどの原因となります。                                                                                  |
| 分解禁止                                      | 分解・改造・ハンダ付けなどお客様による修理をしないでください。<br>火災・けが・感電などの事故または故障の原因となります。本機の改造は電波<br>法違反となり、罰則の対象となります。                                                                                                    |
| 水濡れ禁止                                     | 滞らさないでください。<br>水やペットの尿などの液体が入ったときに、濡れたまま放置したり、濡れた本機<br>をパンコンに取り付けると、発熱・感電・火災・けが・故障などの原因となります。<br>使用場所、取り扱いにご注意ください。                                                                                                    |
| 日指示                                       | 本機に使用する電池バック・ACアダプタ・モバイルバッテリーは、ソフト<br>バンクが指定したものを使用してください。<br>指定品以外のものを使用した場合は、本機の故障、電池パックの漏液・発<br>熱・破裂・発火や、充電器の発熱・発火・故障などの原因となります。                                                                                                    |

⚠警告

| $\bigotimes_{\underline{x}\underline{\iota}}$ | 本機・電池バック・ACアダブタ・USBケーブル・モバイルバッテリー<br>を加熱調理機器(電子レンジなど)・高店容器(圧力釜など)の中に入<br>れたり、電磁調理器(IH調理器)の上に置いたりしないでください。<br>電池バックの漏液・発熱・破裂・発火や、本機・ACアダブタ・USBケ<br>ーブルの発熱・発煙・発火・故障などの原因となります。 |
|-----------------------------------------------|----------------------------------------------------------------------------------------------------|
|                                               | <b>落としたり、投げたりして、強い衝撃を与えないでください。</b><br>故障などの原因となります。                                                                                                    |
| <b>入</b><br>禁止                                | 外部接続端子に水やベットの尿などの液体や導電性異物(鉛筆の芯や金属片、金属製のネックレス、ヘアピンなど)が触れないようにしてください。また内部に入れないようにしてください。<br>ショートによる火災や故障などの原因となります。                                                            |
|                                               | 日本国内以外では使用しないでください。<br>本機は、日本国内専用の製品です。海外ではご使用できません。                                                                                                    |
|                                               | プロパンガス、ガソリンなどの引火性ガスや粉塵の発生する場所<br>(ガソリンスタンドなど)では、本機を使用しないでください。<br>ガスに引火する恐れがあります。プロパンガス、ガソリンなど引火性ガス<br>や粉塵の発生する場所で使用すると、爆発や火災などの原因となります。                                     |
| 日前                                            | 使用中、保管時に、異音・発煙・異臭など、今までと異なることに気づい<br>たときは、本機を接続したパソコンの電源をお切りください。<br>異常な状態のまま使用すると、火災や感電などの原因となります。                                                                          |
|                                               |                                                                                                    |
|                                               | ぐらついた台の上や傾いた所など、不安定な場所に置かないでください。<br>落下して、けがや故障などの原因となります。                                                                                                    |
| 0                                             | 男幼児の手の届かない場所に保管してください。<br>誤って飲み込んだり、けがなどの原因となります。                                                                                                    |

指示

**子供が使用する場合は、保護者が取り扱い方法を教えてください。** 使用中においても指示どおりに使用しているかをご注意ください。 けがなどの原因となります。

#### 電池パックの取り扱いについて

電池パックのラベルに記載されている表示により、電池の種類を確認した上で、 ご利用・処分をしてください。

| 表示     | 電池の種類       |  |
|--------|-------------|--|
| Li-ion | リチウムイオンポリマー |  |

### ①危険

|     | <b>火の中に投下しないでください。</b><br>電池パックを漏液・破裂・発火させるなどの原因となります。                                                                                      |
|-----|----------------------------------------------------------------------------------------------------|
|     | <b>釘を刺したり、ハンマーでたたいたり、踏みつけたり、強い衝撃を与えないで<br/>ください。</b><br>電池パックを漏液・発熱・破裂・発火させるなどの原因となります。                                                     |
|     | 電池バックの端子に、針金などの金属類を接触させないでください。ま<br>た、導電性異物(鉛筆の芯や金属片、金属製のネックレス、ヘアピンな<br>ど)と一緒に電池バックを持ち運んだり保管したりしないでください。<br>電池パックを漏液・発熱・破裂・発火させるなどの原因となります。 |
| 日指示 | <b>電池パック内部の液が眼の中に入ったときは、こすらず、すぐにきれいな水で<br/>洗い流し、ただちに医師の診察を受けてください。</b><br>失明などの原因となります。                                                     |
|     |                                                                                                    |

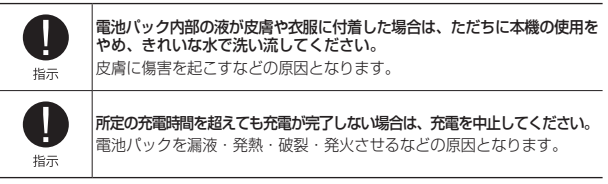

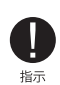

電池バックの使用中・充電中・保管時に、異臭・発熱・変色・変形な ど、今までと異なることに気づいたときは、やけどやけがに注意して電 池バックを取り外し、さらに火気から遠ざけてください。 翌常な状態のまま使用すると、電池バックを漏液・発熱・破裂・発火させるなど

の原因となります。

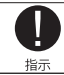

ペットが電池パックに噛みつかないようご注意ください。

電池パックの漏液・発熱・破裂・発火や機器の故障・火災の原因となります。

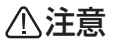

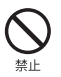

不要になった電池パックは、一般のゴミと一緒に捨てないでください。

端子にテーブなどを貼り、個別回収に出すか、最寄りの「ソフトバンクシ ョップ」へお持ちください。電池を分別している市町村では、その規則に 従って処理してください。

#### 本機の取り扱いについて

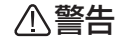

|    | 本機をズボンなどのボケットに入れたまま、座席や椅子に座らないで<br>ください。<br>無理な力がかかるとディスプレイや電池バックなどか破損し、発熱・発火・けが<br>の原因となります。                                                                          |
|----|----------------------------------------------------------------------------------------------------|
|    | <b>自動車、バイク、自転車などの運転中には使用しないでください</b> 。<br>交通事故の原因となり危険です。                                                                                                    |
| した | 高精度な制御や微弱な信号を取り扱う電子機器の近くでは、本機を使用<br>しないでください。<br>電子機器が顎動作するなどの影響を与える場合があります。<br>※ ご注意いたださたい電子機器の例<br>補聴器・植込み型心臓ペースメーカ・植え込み型除細動器・その他<br>の医用電気機器・火災報知器・自動ドア・その他の自動制御機器など |
|    | 本機の電波により運航の安全に支障をきたす恐れがあるため、航空機内で<br>は本機を使用しないでください。<br>機内で本機が使用できる場合は、航空会社の指示に従い適切にご使用ください。                                                                           |
|    | 屋外で使用中に雷が鳴りだしたら、ただちに屋内などの安全な場所に移動してください。 落雷や感電の原因となります。                                                                                                    |

|                                           | 小汪意                                                                                                    |                                            |  |
|-------------------------------------------|----------------------------------------------------------------------------------------------------|--------------------------------------------|--|
| $\bigotimes_{\underline{K}\underline{L}}$ | 車両電子機器に影響を与える場合は<br>本機を自動車内で使用すると、車種に<br>安全走行を損なう恐れがあります。                                                           | <b>は使用しないでください。</b><br>こよりまれに車両電子機器に影響を与え、 |  |
|                                           | 本機の使用により、皮膚に異常が生じた場合は、ただちに使用をやめて医師<br>の診察を受けてください。<br>本機では材料として金属などを使用しています。お客様の体質や体調によっては、かゆみ・かぶれ、湿疹などが生じることがあります。 |                                            |  |
|                                           | 使用箇所                                                                                                    | 材質/表面処理                                    |  |
| <b>U</b>                                  | 本体                                                                                                    | PC / 塗装                                    |  |
| 指示                                        | ディスプレイパネル                                                                                                    | PC + PETフィルム                               |  |
| 1811                                      | 操作ボタン<br>(電源、WiFi/WPS、CONNECT)                                                                                      | PC / 錫蒸着 + 塗装                              |  |
|                                           | 外部接続端子カバー                                                                                                    | PC + ウレタン / 塗装                             |  |
|                                           | 電池カバー                                                                                                    | PC / 塗装                                    |  |
| したが                                       | 本機を長時間ご使用になる場合、<br>ますので、ご注意ください。<br>長時間肌にふれたまま使用している                                                                | 特に高温環境では熱くなることがあり<br>と、低温やけどになる恐れがあります。    |  |

#### USIMカードの取り扱いについて

# ⚠注意

#### ACアダプタ、USBケーブルの取り扱いについて

# 

|                                               | <b>充電中は、布や布団でおおったり、包んだりしないでください。</b><br>熱がこもって火災や故障などの原因となります。                                                                                                    |
|-----------------------------------------------|----------------------------------------------------------------------------------------------------|
|                                               | 指定以外の電源・電圧で使用しないでください。<br>指定以外の電源・電圧で使用すると、火災や故障などの原因となります。<br>ACアダプタ: AC100V~240V<br>(家庭用ACコンセント専用)<br>また、海外旅行用として、市販されている「変圧器」は使用しないでくだ<br>さい。<br>火災・感電・故障の原因となります。 |
| $\bigotimes_{\underline{x}\underline{\Bbbk}}$ | <b>雷が鳴り出したら、ACアダプタには触れないでください</b> 。<br>感電などの原因となります。                                                                                                    |
| 濡れ手禁止                                         | 濡れた手でACアダブタのブラグを抜き差ししないでください。<br>感電や故障などの原因となります。                                                                                                    |
| 日指示                                           | ブラグにほこりがついたときは、ACアダブタを持ってブラグをコンセン<br>トから抜き、乾いた布などでふき取ってください。<br>火災の原因となります。                                                                                           |
| 日                                             | ACアダブタをコンセントに差し込むときは、ACアダブタのブラグや<br>USBケーブルの端子に導電性異物(鉛筆の芯や金属片、金属製のネック<br>レス、ヘアピンなど)が触れないように注意して、確実に差し込んでく<br>ださい。<br>感電・ショート・火災などの原因となります。                            |
| <b>電源</b> プラグ<br>を抜く                          | 長時間使用しない場合は、ACアダプタを持ってブラグをコンセントから<br>抜いてください。<br>感電・火災・故障の原因となります。                                                                                                    |
| 電源 プラグ<br>を抜く                                 | 万一、水やベットの尿などの液体が入った場合は、ただちにACアダプタ<br>を持ってコンセントからブラグを抜いてください。<br>感電・発煙・火災の原因となります。                                                                                     |

|                      | ACアダプタをコンセントに接続しているときは、引っ掛けるなど強い衝<br>撃を与えないでください。<br>けがや故障の原因となります。                                                              |
|----------------------|----------------------------------------------------------------------------------------------------|
|                      | USBケーブルを引っ張ったり、無理に曲げたり、巻きつけたりしないでく<br>ださい。また、傷つけたり、加工したり、上に物を載せたり、加熱した<br>り、熱器具に近づけたりしないでください。<br>USBケーブルの破損により感電・発熱・発火の原因となります。 |
| 水濡れ禁止                | <b>汗をかいた手で触ったり、汗をかいて湿気のこもった衣服のボケットなど<br/>に入れないでください。</b><br>汗や湿気によって内部が腐食し、発熱・故障の原因となることがあります。                                   |
| 日指示                  | ACアダプタをコンセントから抜くときは、コードを引っ張らず、ACア<br>ダプタを持ってブラグを抜いてください。<br>コードを引っ張るとコードが傷つき、感電や火災などの原因となります。                                    |
| <b>電源 プラグ</b><br>を抜く | <b>お手入れの際は、必ずACアダブタを持ってコンセントからプラグを抜い<br/>てください。</b><br>感電などの原因となります。                                                             |

#### 医用電気機器近くでの取り扱いについて

ここで記載している内容は、「医用電気機器への電波の影響を防止するための携帯電話端末 などの使用に関する指針」(電波環境協議会)に準拠、ならびに「電波の医用機器などへの影響 に関する調査研究報告書」(平成13年3月「社団法人電波産業会」)の内容を参考にしたもの です。

∧ 決幸

|     | /!\注思                                                                                                    |
|-----|----------------------------------------------------------------------------------------------------|
|     |                                                                                                    |
| 日指示 | 植込み型心臓ペースメーカおよび植込み型除細動器を装着されている<br>場合は、ペースメーカ等の装着部位から22cm以上離して携行および使<br>用してください。<br>電波により植込み型心臓ペースメーカおよび植込み型除細動器の作動に影<br>響を与える場合があります。                                                                                                    |
| 日指示 | 自宅療養など医療機関の外で、植込み型心臓ペースメーカおよび植込み<br>型除細動器以外の医用電気機器を使用される場合には、電波による影響<br>について個別に医用電気機器メーカなどに確認してください。<br>電波により医用電気機器の作動に影響を与える場合があります。                                                                                                    |
|     | <ul> <li>医療機関などでは、以下を守ってください。本機の電波により医用電気<br/>機器に影響を及ぼす恐れがあります。</li> <li>手術室・集中治療室(ICU)・冠状動脈疾患監視病室(CCU)<br/>には、本機を持ち込まないでください。</li> <li>病棟内では、本機の電源を切ってください。</li> <li>ロビーなど、本機の使用を許可された場所であっても、近く<br/>に医用電気機器があるときは、本機の電源を切ってくださ<br/>い。</li> <li>医療機関が個々に使用禁止、持ち込み禁止などの場所を定め<br/>ている場合は、その医療機関の指示に従ってください。</li> </ul> |
| 日指示 | 満員電車などの混雑した場所にいるときは、本機の電源を切ってくださ<br>い。付近に植込み型心臓ペースメーカおよび植込み型除細動器を装着さ<br>れている方がいる可能性があります。<br>電波により、植込み型心臓ペースメーカおよび植込み型除細動器が誤動作す<br>るなどの影響を与える場合があります。                                                                                                    |

### お願いとご注意

#### ご利用にあたって

- 本機は電波を利用しているので、サービスエリア内であっても屋内、地下、トンネル内、自動車内などでは電波が届きにくくなり、通信が困難になることがあります。また、通信中に電波状態の悪い場所へ移動すると、通信が急に途切れることがありますので、あらかじめご了承ください。
- 本機を公共の場所でご使用になるときは、周りの方の迷惑にならないようにご注意ください。また劇場や乗り物などによっては、ご使用できない場所がありますのでご注意ください。
- 本機は電波法に定められた無線局です。したがって、電波法に基づく検査を受けていただく場合があります。あらかじめご了承ください。
- 以下の場合、登録された情報内容が変化・消失することがあります。情報内容の変化
   消失については、当社は責任を負いかねますのであらかじめご了承ください。情報 内容の変化・消失に伴う損害を最小限にするために、重要な内容は別にメモを取るな どして保管してくださるようお願いいたします。
  - 誤った使い方をしたとき
  - 静電気や電気的ノイズの影響を受けたとき
  - 動作中に電源を切ったとき
  - 故障したり、修理に出したとき
- 海外に持ち出す物によっては、「輸出貿易管理令および外国為替令に基づく規制貨物の非該当証明」という書類が必要な場合がありますが、本機を、旅行や短期出張で自己使用する目的で持ち出し、持ち帰る場合には、基本的に必要ありません。ただ、本機を他人に使わせたり譲渡する場合は、輸出許可が必要となる場合があります。また、米国政府の定める輸出規制国(キューバ、朝鮮民主主義人民共和国、イラン、スーダン、シリア)に持ち出す場合は、米国政府の輸出許可が必要となる場合があります。輸出法令の規制内容や手続きの詳細は、経済産業省安全保障貿易管理のホームページなどを参照してください。
- 爆発物を取り扱う場所、その近辺では本機を使用しないでください。爆発を誘発する 恐れがあります。また、爆破装置などに影響を与える場合があります。
- 本機で利用するUSIMカードは、一部機種(これまで当社より発売された機種を含む)ではご利用になれません。
- 充電中や長時間連続でご使用された場合、本機が熟くなることがあります。長時間肌 に触れたまを使用していると、低温やけどになる恐れがあります。取り扱いにはご注 意ください。
- 充電中ACアダプタが熱くなることがあります。長時間肌に触れたまま使用していると、低温やけどになる恐れがあります。取り扱いにはご注意ください。

#### 航空機内でのご使用にあたって

本機の電波により運航の安全に支障をきたす恐れがあるため、航空機内では本機を使用しないでください。機内で本機が使用できる場合は、航空会社の指示に従い適切にご使用ください。

#### お取り扱いについて

- 雨や雪の日、および湿気の多い場所でご使用になる場合、水に濡らさないよう十分ご 注意ください。本機は防水仕様ではありません。
- 本機を極端な高温または低温、多湿の環境、直射日光のあたる場所、ほこりの多い場所でご使用にならないでください。
- 本機を落としたり衝撃を与えたりしないでください。
- 本機をお手入れの際は、乾いた柔らかい布で拭いてください。また、アルコール、シンナー、ベンジンなどを用いると色があせたり、文字が薄くなったりすることがありますので、ご使用にならないでください。

#### Wi-Fi(無線LAN)について

#### ■ 無線LANに関するご注意

- 電気製品・AV・OA機器などの磁気を帯びているところや電磁波が発生しているところで 使用しないでください。
  - 磁気や電気雑音の影響を受けると雑音が大きくなったり、通信ができなくなることがあります。
  - 特に電子レンジ使用時には影響を受けることがあります。
  - テレビ、ラジオなどに近いと受信障害の原因となったり、テレビ画面が乱れることがあります。
  - ・近くに複数の無線LANアクセスポイントが存在し、同じチャンネルを使用していると、正しく検索できない場合があります。

#### ▶ 周波数帯域について

無線LAN搭載機器が使用している周波数帯は、本機の電池カバーを取り外した中に記 載されています。

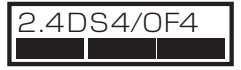

2.4 : 周波数2400MHz帯を使用する無線装置であることを示します。

DS/OF : 変調方式がDSSS、OFDMであることを示します。

4 : 想定される与干渉距離が40m以下であることを示します。

■■■ : 2400MHz~2473MHzの全帯域を使用し、かつ移動体識別装置の 帯域を回避できることを示しています。

#### 2.4GHz機器使用上の注意事項

無線LAN搭載機器の使用周波数帯では、電子レンジなどの家庭用電化製品や 産業・科学・医療用機器のほか工場の製造ラインなどで使用されている移動 体識別用の構内無線局(免許を要する無線局)および特定小電力無線局(免 許を要しない無線局)ならびにアマチュア無線局(免許を要する無線局)が 運用されています。

- この機器を使用する前に、近くで移動体識別用の構内無線局および特定小電力無線局ならびに アマチュア無線局が運用されていないことを確認してください。
- 2. 万が一、この機器から移動体識別用の構内無線局に対して有害な電波干渉の事例が発生した場合には、速やかに使用周波数を変更するかご利用を中断していただいたうえで、混信回避のための処置(例えば、パーティションの設置など)を行うか、使用場所を変更してください。

#### ■ 無線LAN利用時のセキュリティに関するご注意

無線LANは、LANケーブルの代わりに、電波を利用してパソコンなどの無線LAN端末 と無線LANアクセスポイント間で情報のやり取りを行うため、電波の届く範囲であれ ば自由にLAN接続が可能になるという利点があります。その反面、電波が届く範囲であれ であれば、障害物(壁など)を超えてすべての場所に届くため、セキュリティに関する 設定を行っていない場合は、通信内容を盗み見られたり不正に侵入されたりするなどの セキュリティ上の問題が発生する可能性があります。本機は、お買い上げ時の状態で セキュリティ機能が働くように認定されています。ただし、安全性を考慮して、お買い上げ 時のセキュリティ機能が働くように認定されています。ただし、安全性を考慮して、お買い上げ 時のセキュリティ機能を強定してお使いになることをお勧めします。セキュリティ機能の設 定方法については、本書およびお使いの無線LAN端未の取扱説明書を参照してください。

- 無線LANの仕様上、特殊な方法によってセキュリティ設定が破られることもあり得ますので、ご理解いただいたうえでお使いください。
- セキュリティ設定などについて、お客様で対処できない場合には、お問い合わせ先 (64ページ)までご相談ください。
- 無線LAN機能をご利用の際に、上記のようなセキュリティに関して発生するいかなる問題についても、当社は保証いたしかねますのでご了承ください。

#### ■ 温度上昇時の利用制限について

安全のため本体の温度が高くなると通信を停止いたします(故障ではありません)。

ご使用中にディスプレイに以下の表示がされた場合は、本機を風通しの良いところへ移動し て温度が下がるまでしばらくお待ちください。

※本表示は、APファームウェアのバージョンアップ後より対応となります(ファームウェ アのバージョンにより表示内容が異なります)。

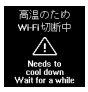

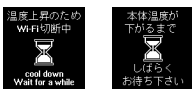

APファームウェア Ver1.0.1の場合

APファームウェア Ver1.2.6の場合

# 知的財産権について

SIIロゴはセイコーインスツル株式会社の日本およびその他の国における商標または登 録商標です。Copyright(C) Seiko Instruments Inc. 2012, All Rights Reserved.

SoftBankおよびソフトバンクの名称、ロゴは日本国およびその他の国における ソフトバンク株式会社の登録商標または商標です。

Microsoft®、Windows®、Internet Explorer、Windows Vista®は、米国Microsoft Corporationの米国およびその他の国における登録商標です。 Windowsは、Microsoft Windows operating systemの略称として表記しています。

Apple、Appleのロゴ、Mac、Mac OS、Macintosh、QuickTimeは、米国および 他の国々で登録されたApple Inc.の商標です。

Wi-Fi®、Wi-Fi Alliance®、Wi-Fi Certified®、WPA™、WPA2™、Wi-Fi Protected Setup™とそのロゴは、Wi-Fi Alliance®の商標または登録商標です。

PlayStation、PS3、PSPは、株式会社ソニー・コンピュータエンタテインメントの商標または登録商標です。

Wii、ニンテンドーDS、ニンテンドーDS Lite、ニンテンドーDSi、ニンテンドー DSi LLは、任天堂の登録商標です。ニンテンドー3DSおよびニンテンドーWi-Fiコネ クションは、任天堂の商標です。

その他、本書に記載されている会社名および商品・サービス名は、各社の商標または 登録商標です。

# PINコードについて

PIN (Personal Identification Number) は、不正ユーザーがUSIMカードを利用すること を防ぐために使われるコードです。

お買い上げ時のUSIMカードは、PINコード認証なし、PINコードは「9999」に設定さ れています。

PINコードの設定/変更方法については、取扱説明書を参照してください。

一度PINコード認証ありに設定すると、パソコンと接続してPINコードを入力しないと本機を使用することはできません。ご注意ください。

#### 本機をお買い上げいただいた場合は、保証書が付いております。

- お買い上げ店名、お買い上げ日をご確認ください。
- 内容をよくお読みのうえ、大切に保管してください。
- 保証期間は、保証書をご覧ください。
- 修理を依頼される場合、お問い合わせ先(64ページ)または最寄りのソフトバンクショップへご相談ください。その際できるだけ詳しく異常の状態をお聞かせください。
- 保証期間中は保証書の記載内容に基づいて修理いたします。
- 保証期間後の修理につきましては、修理により機能が維持できる場合は、ご要望により有償修理いたします。
- 本機の故障、誤動作または不具合などにより、通信などの機会を逸したために、お 客様、または第三者が受けられた損害につきましては、当社は責任を負いかねます のであらかじめご了承ください。
- 故障または修理により、お客様が登録/設定した内容が消失/変化する場合がありますので、大切な連絡先などは控えを取っておかれることをおすすめします。なお、故障または修理の際に本機に登録されているデータや設定した内容が消失/変化した場合の損害につきましては、当社は責任を負いかねますのであらかじめご了承ください。
- 本機を分解/改造すると、電波法にふれることがあります。また、改造された場合は、修理をお引き受けできませんので、ご注意ください。
- アフターサービスについてご不明な点は、最寄りのソフトバンクショップまたはお 問い合わせ先(64ページ)までご連絡ください。

# 保証とアフターサービス

SoftBank 101SI

# お問い合わせ先一覧

お困りのときや、ご不明な点などがございましたら、お気軽に下記お問い合わせ窓口まで ご連絡ください。電話番号はお間違いのないようおかけください。

#### ■ ソフトバンクカスタマーサポート

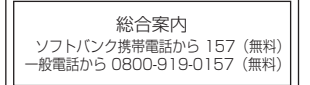

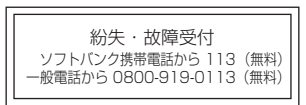

#### IP電話などでフリーコールが繋がらない場合は、恐れ入りますが下記の番号へ おかけください。

| 東日本地域        | 東海地域         | 関西地域         | 中国·四国·九州·<br>沖縄地域 |
|--------------|--------------|--------------|-------------------|
| 022-380-4380 | 052-388-2002 | 06-7669-0180 | 092-687-0010      |
| (有料)         | (有料)         | (有料)         | (有料)              |

#### ■ データ通信サポート窓口

| 受付時間  | 平日       | 9:00~19:00      |
|-------|----------|-----------------|
|       | 土日祝      | 9:00~17:00      |
| ソフトバン | ク携帯電話か   | ら *5525(無料)     |
| 一般電話カ | 90088-21 | -5525(無料)       |
| ※ 海外か | らはご利用にな  | はれませんのでご了承ください。 |

#### ■ ソフトバンクモバイル国際コールセンター

海外からのお問い合わせおよび盗難・紛失については、下記番号へおかけください。 +81-3-5351-3491(有料、ソフトバンク携帯電話からは無料)

#### ■ セイコーインスツルのお客様サポートホームページ

http://www.sii.co.jp/101si/

# \_\_\_\_\_ メモ \_\_\_\_\_

| •   | • • | • | • | • • | •     | • | • | • | • | • | •   |         | <br>• | •   | • | • | • | • | • | • | • |      | <br>• | • | • | • | • | • | • | • | • | • | • | • | • | • | • | • |     | <br>• | • | • | • | •     | • | •   | • • | • • | • | • | • | • • | •   | • | • | • • | • • |
|-----|-----|---|---|-----|-------|---|---|---|---|---|-----|---------|-------|-----|---|---|---|---|---|---|---|------|-------|---|---|---|---|---|---|---|---|---|---|---|---|---|---|---|-----|-------|---|---|---|-------|---|-----|-----|-----|---|---|---|-----|-----|---|---|-----|-----|
| • • |     | • | • | • • | <br>• | • | • | • | • | • | • • | <br>    | <br>  |     |   | • | • | • | • | • | • |      |       |   |   |   |   |   |   | • | • | • | • | • | • | • | • | • |     | <br>• | • | • | • | <br>• | • | •   | • • |     | • | • | • | • • | • • | • | • | • • | ••• |
| •   |     | • | • |     | <br>• |   | • | • | • |   | • • | <br>    |       |     |   |   | • | • | • | • | • | <br> |       |   |   |   |   |   |   | • |   | • |   | • | • | • | • | • |     | <br>• | • | • | • | <br>• | • | •   | • • |     | • |   |   |     | •   |   | • | • • | ••• |
| •   |     | • | • | • • | <br>• | • | • | • | • | • | • • | <br>    |       |     |   | • | • | • | • | • | • |      |       |   |   |   |   |   | • | • | • | • | • | • | • | • | • | • |     | <br>• | • | • | • | <br>• | • | •   | • • |     | • | • | • | • • | •   | • | • | • • | ••• |
| • • |     |   | • |     | <br>• |   | • | • | • |   | • • | <br>    |       |     |   |   | • | • | • | • | • | <br> |       |   |   |   |   |   |   |   |   | • | • | • | • | • | • | • |     | <br>• |   | • | • | <br>• | • | •   | • • |     | • | • |   | • • | •   |   | • | • • | ••• |
| •   |     | • | • | • • | <br>• |   | • | • | • | • | • • | <br>    |       |     |   |   | • | • | • | • | • |      |       |   |   |   |   |   |   |   |   | • | • | • | • | • | • | • |     | <br>• | • | • | • | <br>• | • | •   | • • |     | • | • | • | • • | •   | • | • | • • | ••• |
| •   |     | • | • | • • | <br>• | • | • |   | • |   | • • | <br>    |       | • • |   | • | • | • | • | • | • | <br> |       |   |   |   |   |   | • |   |   | • | • | • | • | • | • | • |     | <br>• | • | • | • | <br>• | • | • • | • • |     | • | • | • |     | •   | • | • | • • | ••• |
| •   |     | • | • | • • |       |   | • | • | • |   | •   | <br>    |       |     |   |   | • |   | • | • | • | <br> |       |   |   |   |   |   |   |   |   | • | • |   | • | • | • | • |     | <br>• | • | • | • | <br>• | • | •   | • • |     |   |   | • | • • | •   | • | • | • • | ••• |
| • • | • • | • | • | • • | <br>• | • | • | • | • | • | • • | <br>    |       | • • |   |   | • | • | • | • | • | <br> |       |   |   |   |   | • | • | • | • | • | • | • | • | • | • | • |     | <br>• | • | • | • | <br>• | • | • • | • • |     | • | • | • |     | •   | • | • | • • | ••• |
| •   |     | • | • |     | •     | • | • | • | • |   | • • | <br>    |       |     |   | • | • | • | • | • | • | <br> |       |   |   |   |   |   |   | • |   | • | • | • | • | • | • | • |     | <br>• | • | • | • | <br>• | • | •   | • • |     | • | • |   |     | •   |   | • | • • | ••• |
|     | • • | • | • | • • | <br>• | • | • | • | • | • |     | <br>    |       | • • | • | • | • | • | • | • | • |      |       |   |   |   |   | • | • | • | • | • | • | • | • | • | • | • |     | <br>• | • | • | • | <br>• | • | •   | • • | • • | • | • | • | • • | •   | • | • | • • | ••• |
| •   |     | • | • | • • | <br>• | • | • | • | • |   | • • | <br>    |       | •   |   | • | • | • | • | • | • | <br> |       |   |   |   |   |   | • | • |   | • | • | • | • | • | • | • |     | <br>• | • | • | • | <br>• | • | •   | • • |     | • | • |   | • • | •   | • | • | • • | ••• |
| •   |     | • | • | • • | <br>• | • | • | • | • | • | •   | <br>    |       |     | • | • | • | • | • | • | • |      |       |   |   |   |   | • | • | • | • | • | • | • | • | • | • | • |     | <br>• | • | • | • | <br>• | • | •   | • • | • • | • | • | • | • • | •   | • | • | • • | ••• |
| •   | • • | • | • | • • | <br>• | • | • | • | • |   | • • | <br>• • | <br>  |     | • | • | • | • | • | • | • | <br> | <br>  |   |   |   |   | • | • | • | • | • | • | • | • | • | • | • |     | <br>• | • | • | • | <br>• | • | •   | • • |     | • | • | • | • • | •   | • | • | • • | ••  |
| •   |     | • | • | • • | <br>• | • | • | • | • | • | •   | <br>    |       |     | • | • | • | • | • | • | • | <br> |       |   |   |   |   | • |   | • |   | • | • | • | • | • | • | • |     | <br>• | • | • | • | <br>• | • | •   | • • |     | • | • | • | • • | •   | • | • | • • | ••• |
| • • | • • | • | • | • • | <br>• | • | • | • | • | • | • • | <br>    |       | • • | • | • | • | • | • | • | • |      |       | • |   |   |   | • | • | • | • | • | • | • | • | • | • | • |     | <br>• | • | • | • | <br>• | • | • • | • • |     | • | • | • | • • | •   | • | • | • • | ••• |
| •   |     | • | • | • • | <br>• | • | • | • | • |   | • • | <br>    |       |     |   | • | • | • | • | • | • | <br> |       |   |   |   |   |   |   | • |   | • | • |   | • | • | • | • |     | <br>• | • | • | • | <br>• | • | •   | • • |     | • | • | • | • • | •   | • | • | • • | ••• |
| •   | • • | • | • | • • | <br>• | • | • | • | • | • | • • | <br>    |       | • • | • | • | • | • | • | • | • |      |       | • |   |   |   | • | • | • | • | • | • | • | • | • | • | • |     | <br>• | • | • | • | <br>• | • | • • | • • |     | • | • | • | • • | •   | • | • | • • | ••• |
| •   |     | • | • | • • | <br>• | • | • | • | • | • | • • | <br>    |       | •   |   | • | • | • | • | • | • | <br> |       |   |   |   |   |   | • | • |   | • | • | • | • | • | • | • |     | <br>• | • | • | • | <br>• | • | •   | • • |     | • | • | • | • • | •   | • | • | • • | • • |
| •   | • • | • | • | • • | <br>• | • | • | • | • | • | •   | <br>    |       | • • | • | • | • | • | • | • | • |      |       | • |   |   |   | • | • | • | • | • | • | • | • | • | • | • | • • | <br>• | • | • | • | <br>• | • | •   | • • |     | • | • | • | • • | •   | • | • | • • | • • |
| • • | • • | • | • | • • | <br>• | • | • | • | • |   | • • | <br>• • | <br>  | • • | • | • | • | • | • | • | • | <br> | <br>  | • |   | • |   | • | • | • | • | • | • | • | • | • | • | • |     | <br>• | • | • | • | <br>• | • | •   | • • |     | • | • | • | • • | •   | • | • | • • | ••  |
|     |     |   |   |     |       |   |   |   |   |   |     | <br>    | <br>  |     |   |   |   |   |   |   |   | <br> | <br>  |   |   |   |   |   |   |   |   |   |   |   |   |   |   |   |     |       |   |   |   |       |   |     |     |     |   |   |   |     |     |   |   |     |     |

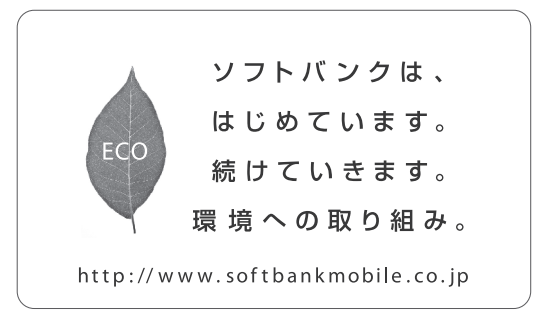

2012年 10月 第4版発行 ソフトバンクモバイル株式会社

※ ご不明な点はお求めになられた ソフトバンク携帯電話取扱店にご相談ください。

機種名: SoftBank 101SI

製造元 : セイコーインスツル株式会社

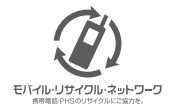